# 61850 SCL Runner

The tool capable of simulating a network of IEC 61850 server devices using SCL files. Overview.

#### Prepared by Wojciech E. Kozlowski June 2022

We reserve all rights in this document and in the information contained therein. Reproduction, use or disclosure to third parties without express authority is strictly forbidden.

If this document has accidentally or illegally come into your possession, please prevent it from being used and inform INFO TECH using contact references given at <u>www.infotech.pl</u>

© Copyright INFO TECH sp.j. 2022

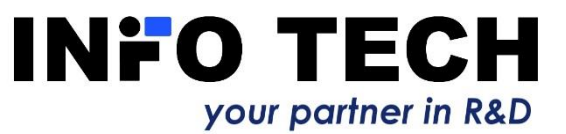

From the recognized supplier of IEC 61850 software libraries and testing tools

#### □ IEC 61850 Software Library (source code)

- Client part
- Server part
- GOOSE part
- SV part
- 61850 CCC and 61850 SCC client and server communication DLLs for MS Windows
- 61850 Avenue testing toolset
  - IEC 61850 client tool
  - 61850 Relay Simulator
  - GOOSE toolset
  - Sampled Values toolset
  - 61850 ICD Editor

61850 GOOSE System Viewer - testing & monitoring tool

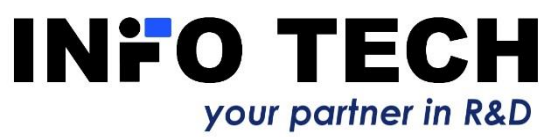

## Problem to solve: How to prepare and verify the configuration of the control system?

- One possible approach for the test lab:
  - Acquire all devices to be installed in the target place.
  - Find and implement the way how process data changes and parameter data changes can be stimulated and how controls can be traced.
  - Build a test network together with the control system to be configured.
  - Configure/reconfigure the devices and the control system and test all configured communication exchanges (can be thousands of signals and data points).
  - Iterate the previous step until all obtained test results are correct.

□ Is there any more economic and less laborious approach?

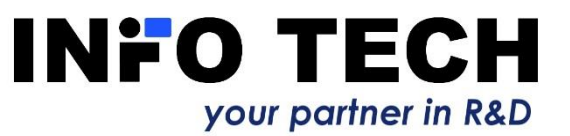

### Which way of testing is easier? Real system vs simulated system

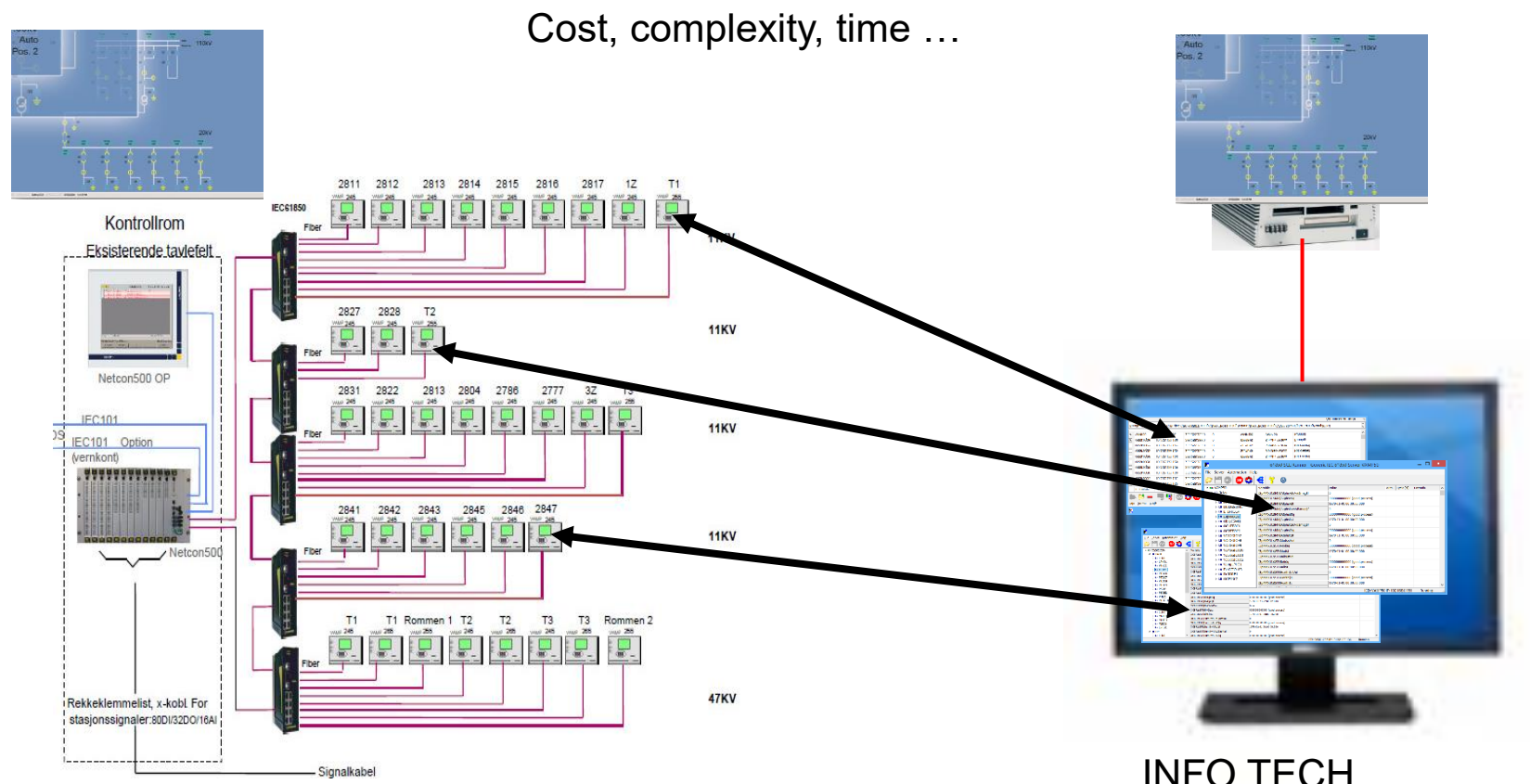

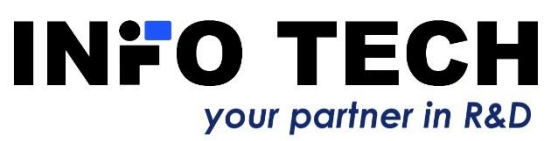

INFO TECH 61850 SCL Runner toolset

# 61850 SCL Runner – for whom

- Configuration of IEC 61850 based control systems is complex due to thousands of data points in tens of intelligent electronic devices (IEDs).
- Configuration engineers begin with offline configuration of the control system based on collected SCL files (communication capabilities of IEDs are described in standard based Substation Configuration description Language, called SCL).
- It would be ideal to verify the control system configuration still before being able to build the target installation with real communication network and tens of devices.
- □ Here comes the support ...

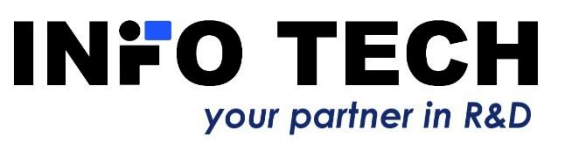

# 61850 SCL Runner – how

- □ Collected ICD/CID/SCD files can be used to setup an IEC 61850 server device simulator running on MS Windows PC.
- One or more server devices (IEDs) can be simulated using different IP addresses.
- Data models exactly as in real IEDs.
- Data changes can be defined by the user using formulas: either as fixed values or variable and time dependent.
- The simulator supports data sets and the reporting function with BRCBs and URCBs: data and quality changes, integrity period and GI trigger reports.
- □ All subscribed data flows can be tested by one click.
- The simulator supports control functions with proper behavior dependent on the control model.
- □ The simulator supports GOOSE publishing (GoCB) and GOOSE subscription (Inputs).
- IED start, stop and communication break-down situations can be easily tested by one click.

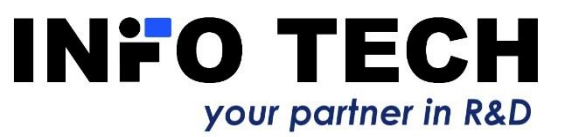

# 61850 SCL Runner – why

- Test the control system under configuration (IEC 61850 client end) for proper data access from simulated target devices using real SCL files.
- Save money by reducing purchases of various devices from different vendors to your test lab.
- Save time by avoiding creation of the target system replica in your lab.
- Focus on most critical parts of the project before going to the installation site instead of being distracted with lots of device vendor specific details.

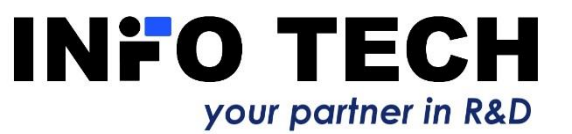

### Initial view after the start-up

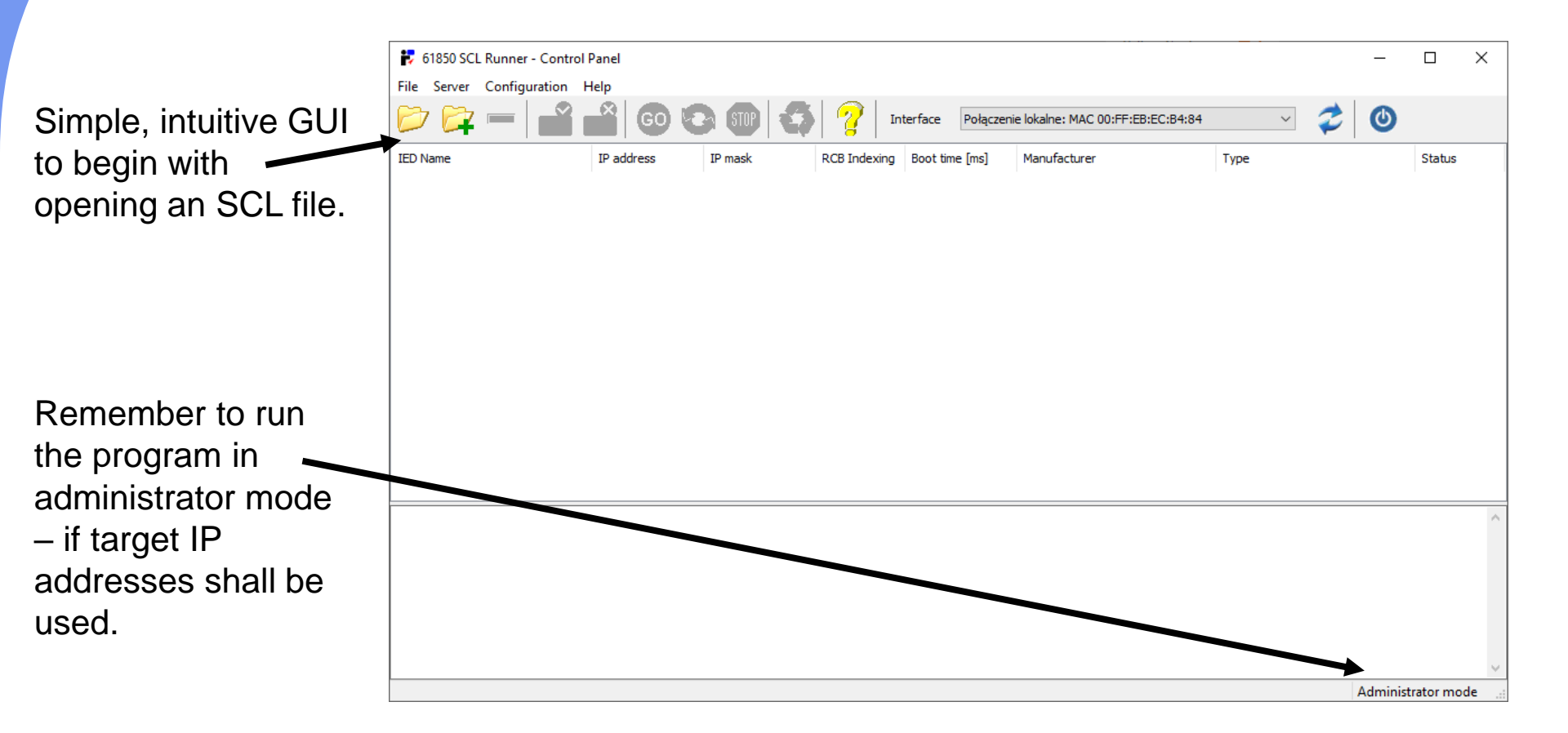

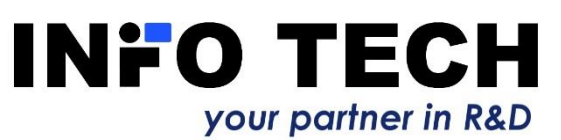

### Selection of ICD, CID or SCD file

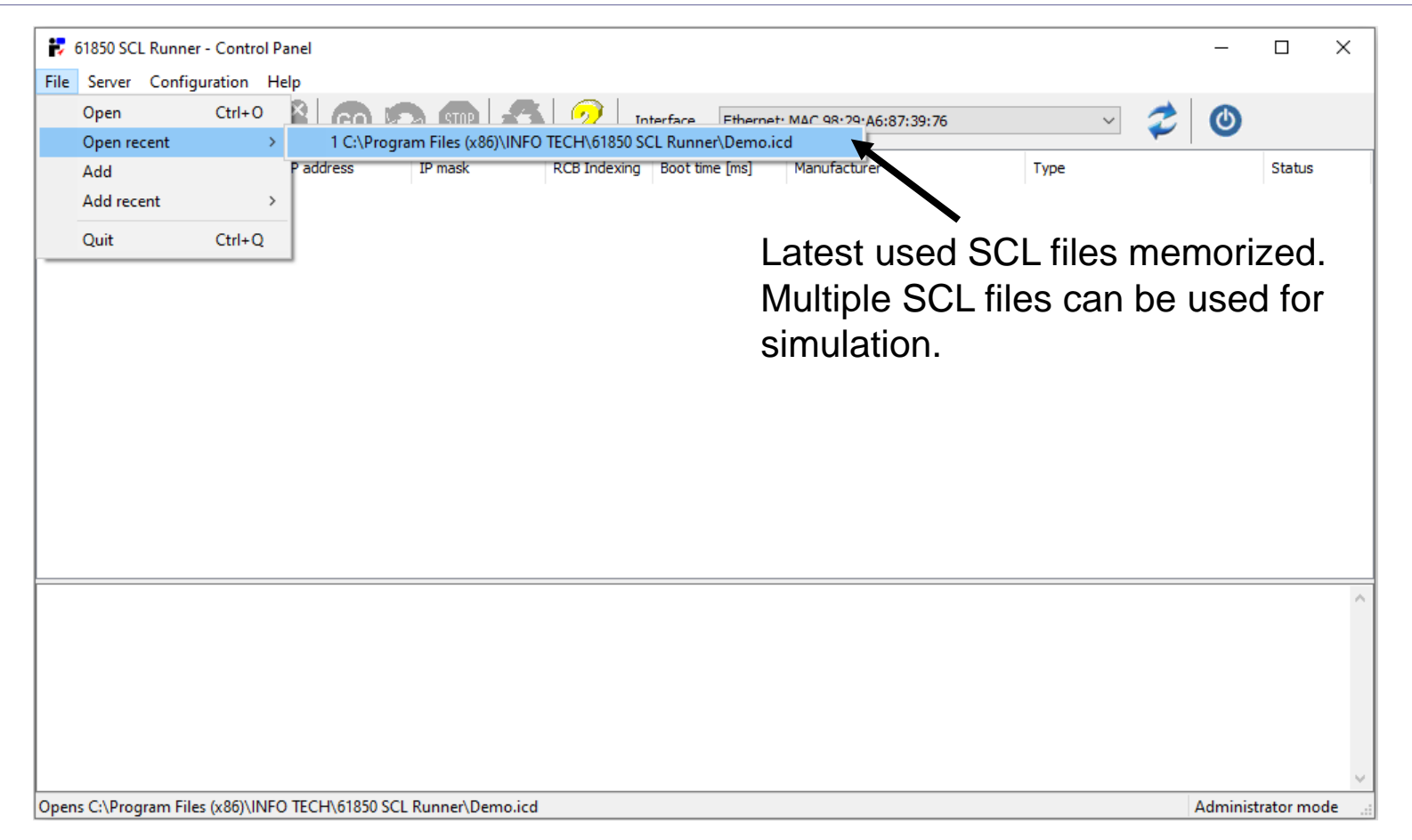

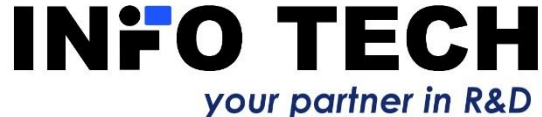

### SCL file parsed

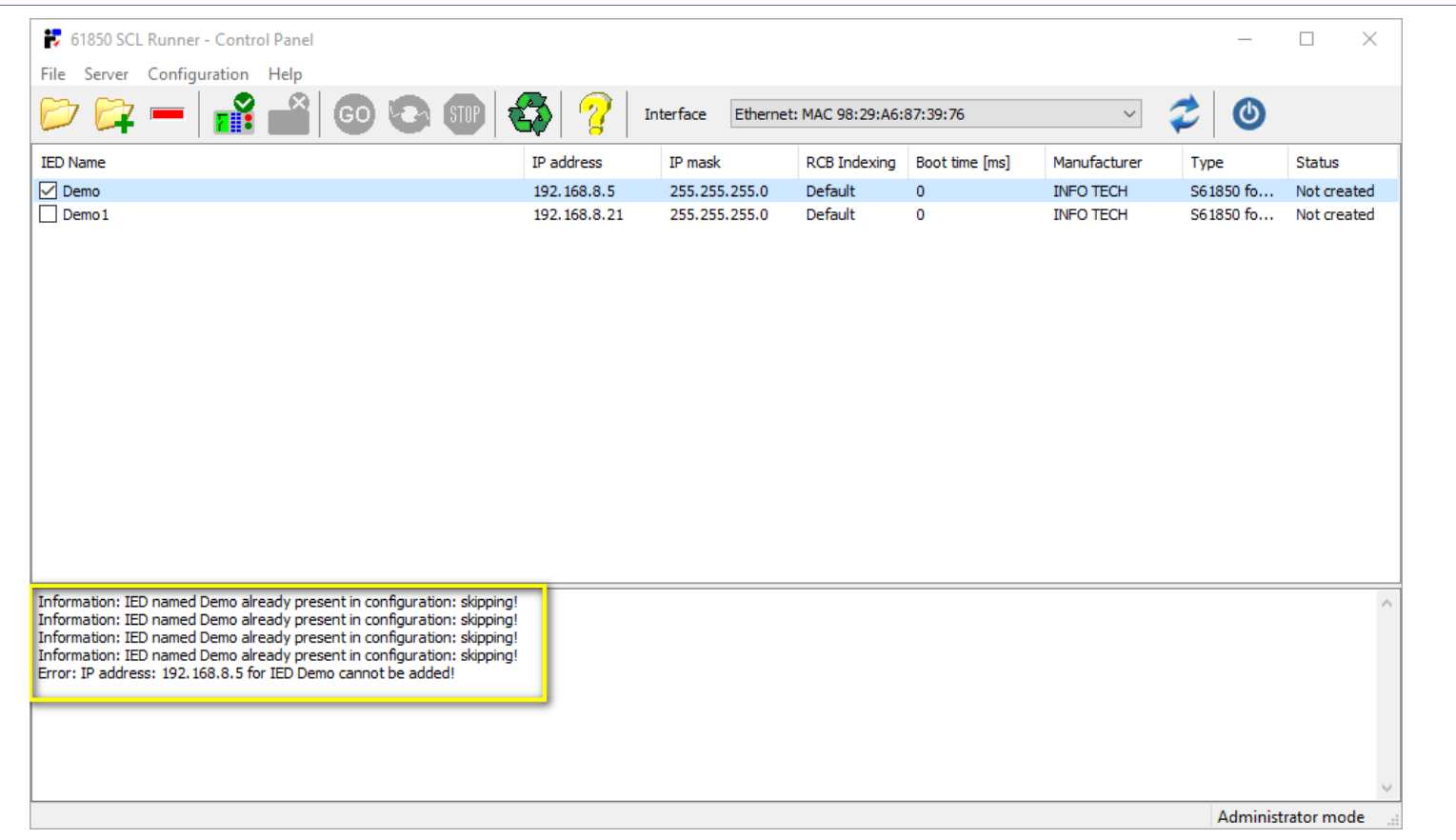

Extracted from SCL file: IED name, IP address, IP mask, IED vendor, IED type description.

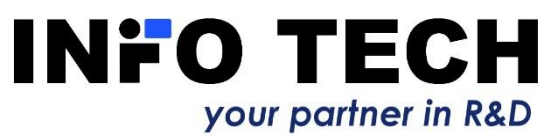

### Multiple SCL files can be used

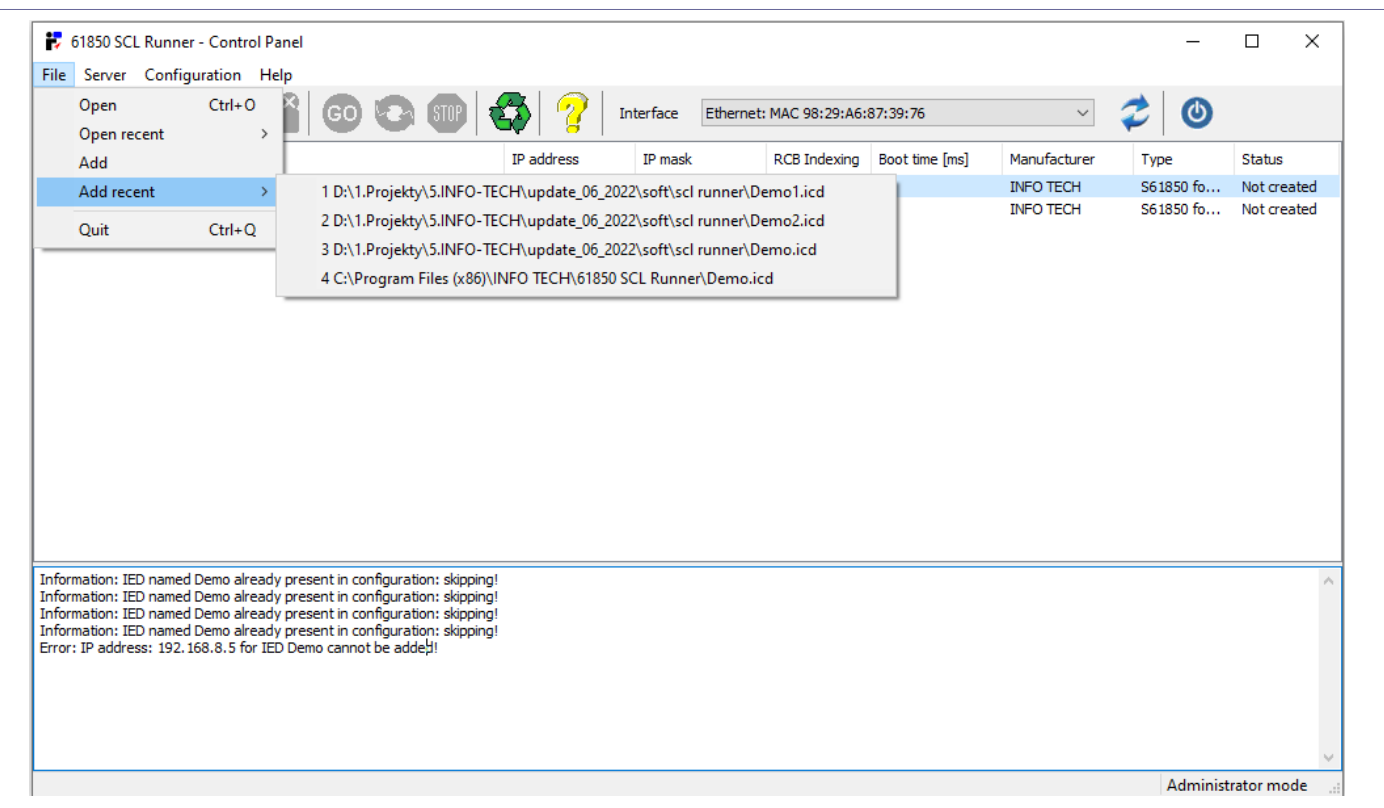

As it is possible that the control system configuration and the simulation will be based on multiple SCL files (ICD/CID) instead of using one SCD file.

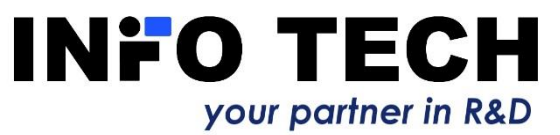

### SCL file is validated

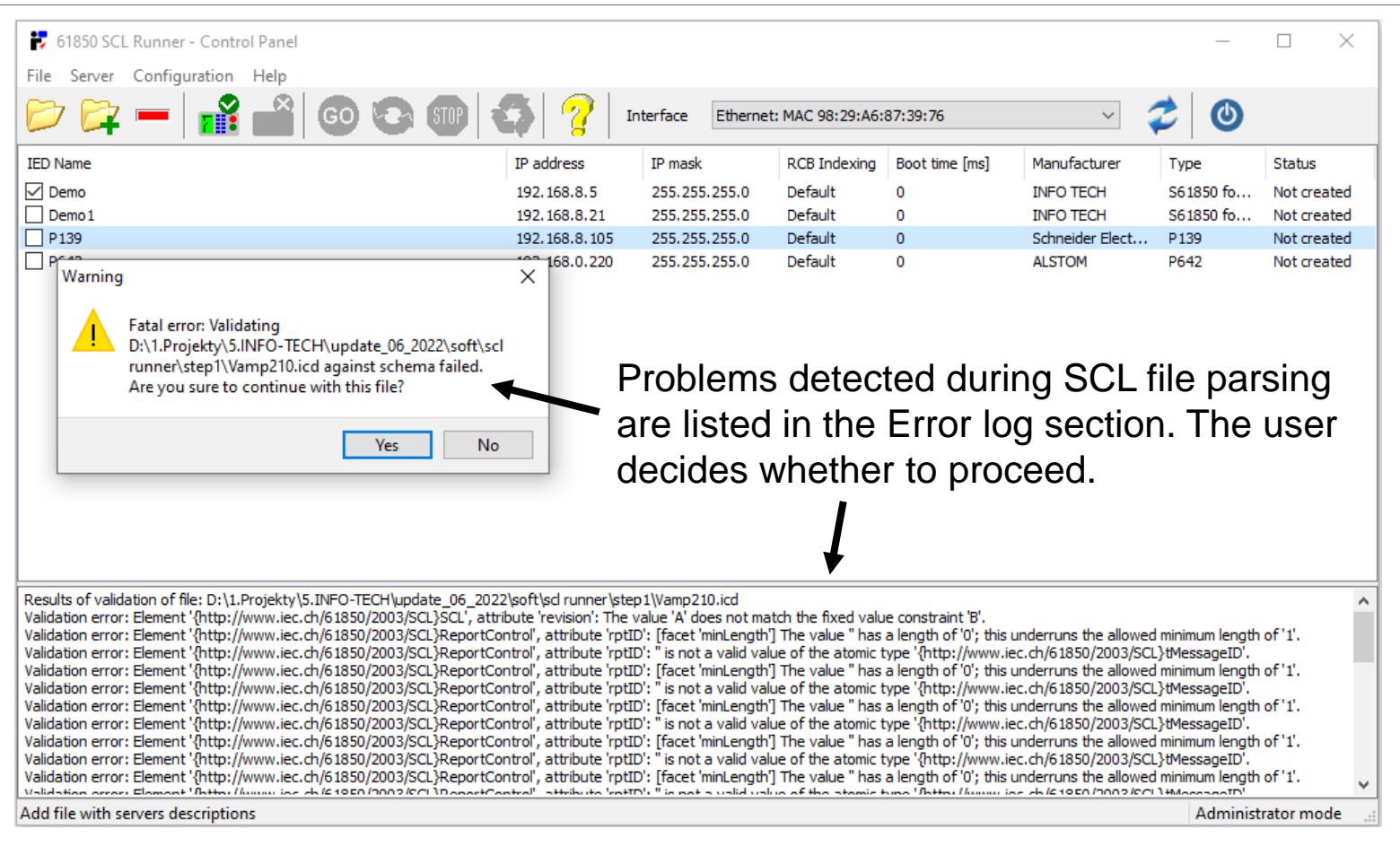

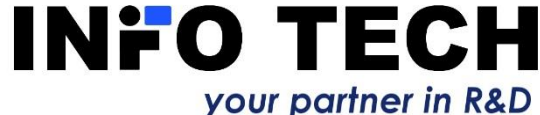

### IED properties can be modified

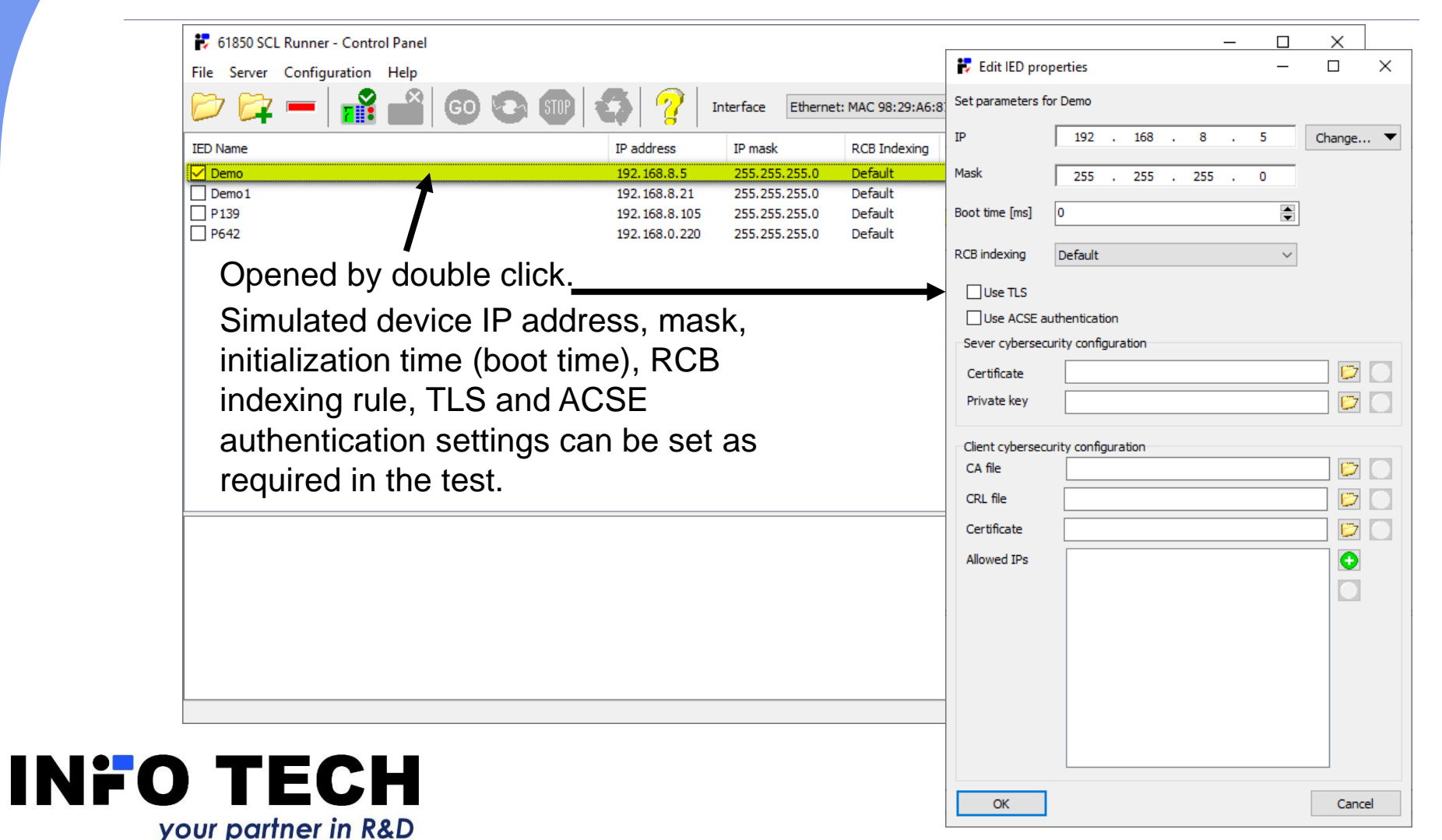

### Using secure communication: TLS encryption and ACSE authentication

|                        | 🚼 Edit IED pro | operties —                                |              | ×  | Server certificate information                                                                      |
|------------------------|----------------|-------------------------------------------|--------------|----|----------------------------------------------------------------------------------------------------|
|                        | Set parameters | for Demo                                  |              |    | cert. version : 3                                                                                   |
| Enchling / Dischling   | IP             | 127 . 0 . 0 . 1                           | Change       | •  | serial number : 10:00<br>issuer name : C=XX, ST=State, O=Organisation, OU=OrgUnit,                  |
| Enabling / Disabling   | Mask           | 255 . 255 . 255 . 0                       |              |    | CN=ValidIntermediateCACommonName1<br>subject name : C=XX, ST=State, O=Organisation, OU=OrgUnit,     |
| encryption and         | Boot time [ms] | 0                                         | 1            |    | issued on : 2022-05-20 12:22:35<br>expires on : 2023-05-20 12:22:35                                 |
| authentication.        | RCB indexing   | Default                                   | ]            |    | signed using : RSA with SHA-256<br>RSA key size : 2048 bits                                         |
|                        |                | Ucradit •                                 |              |    | basic constraints : CA=false<br>cert. type : SSL Server                                             |
| 2                      | Use ILS        | authentication                            |              |    | ext key usage : Digital Signature, Key Enopherment<br>ext key usage : TLS Web Server Authentication |
| Sorver expersedurity   | Sever cyberse  | curity configuration                      |              |    |                                                                                                    |
|                        | Certificate    | ECH\61850 SCL Runner\certificates\serve   | r.pem 😰 🧕    | O  |                                                                                                    |
| configuration section. | Private key    | ECH\61850 SCL Runner\certificates\serve   | er.key [ 🖉 🐧 | 0  |                                                                                                    |
|                        | Client cyberse | curity configuration                      |              |    |                                                                                                    |
| Client experse urity   | CA file        | C:\Program Files (x86)\INFO TECH\61850    | SCL F        | 0  | Selected file validation is                                                                         |
|                        | CRL file       | C: \Program Files (x86)\INFO TECH\61850   |              |    | listed in pop-up window                                                                             |
| configuration section  | Allowed IPs    | C: Program Files (x86) (LINFO TECH (61850 |              | U  |                                                                                                    |
|                        | Allowed 1 5    |                                           |              |    |                                                                                                    |
|                        |                |                                           |              |    | Problems detected during                                                                            |
|                        |                |                                           |              |    | validation are listed in                                                                            |
|                        |                |                                           |              |    | window.                                                                                             |
|                        |                |                                           |              |    |                                                                                                    |
|                        |                |                                           |              |    | Server certificate information                                                                      |
|                        | OK             | 1                                         | Capcel       | =[ | Incorrect server certificate                                                                        |
| IFU IECH               |                |                                           | Cancel       | _  |                                                                                                    |

your partner in R&D

# Selected IEDs can be deleted from the simulation set

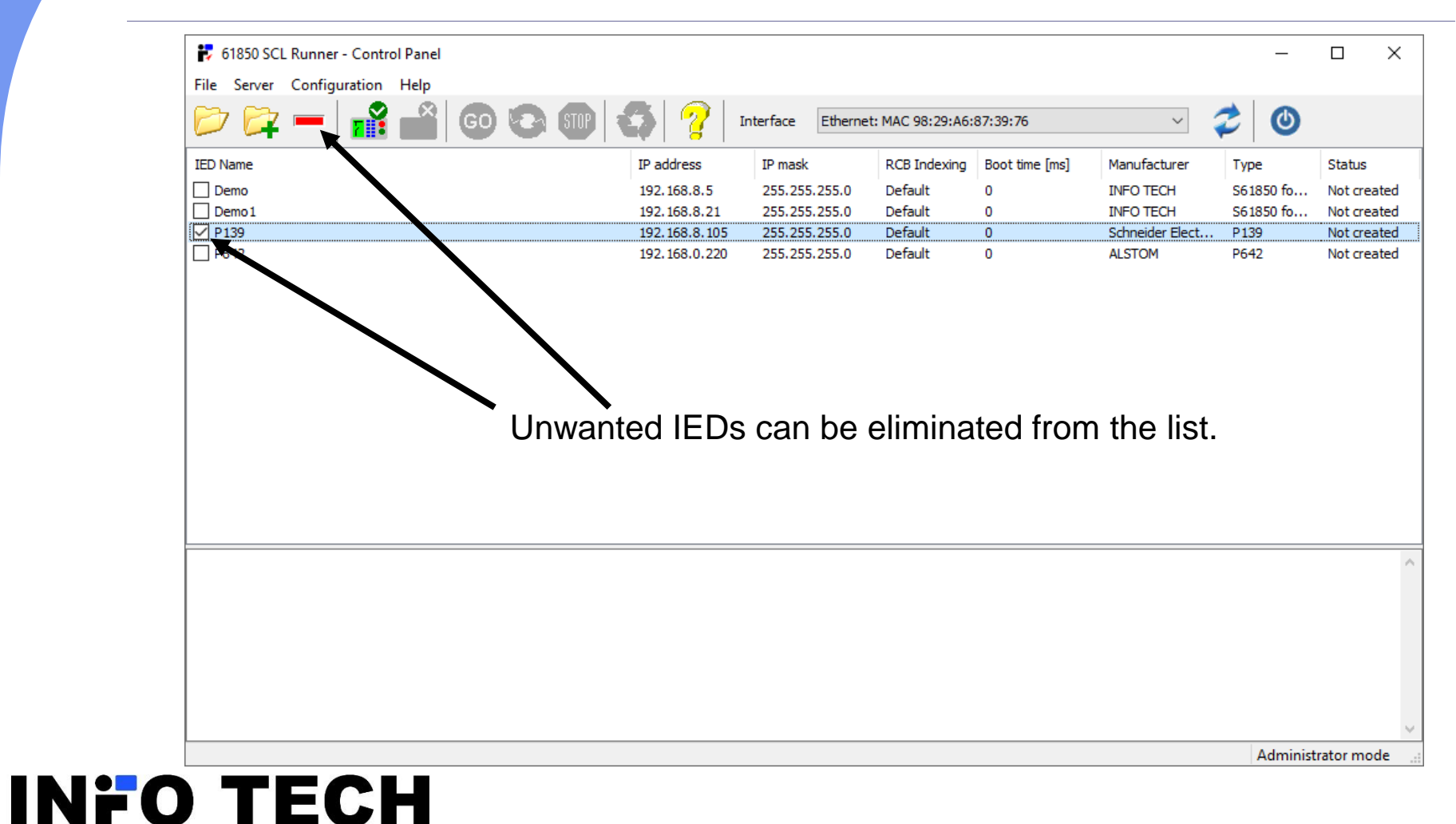

your partner in R&D

#### To start the simulation

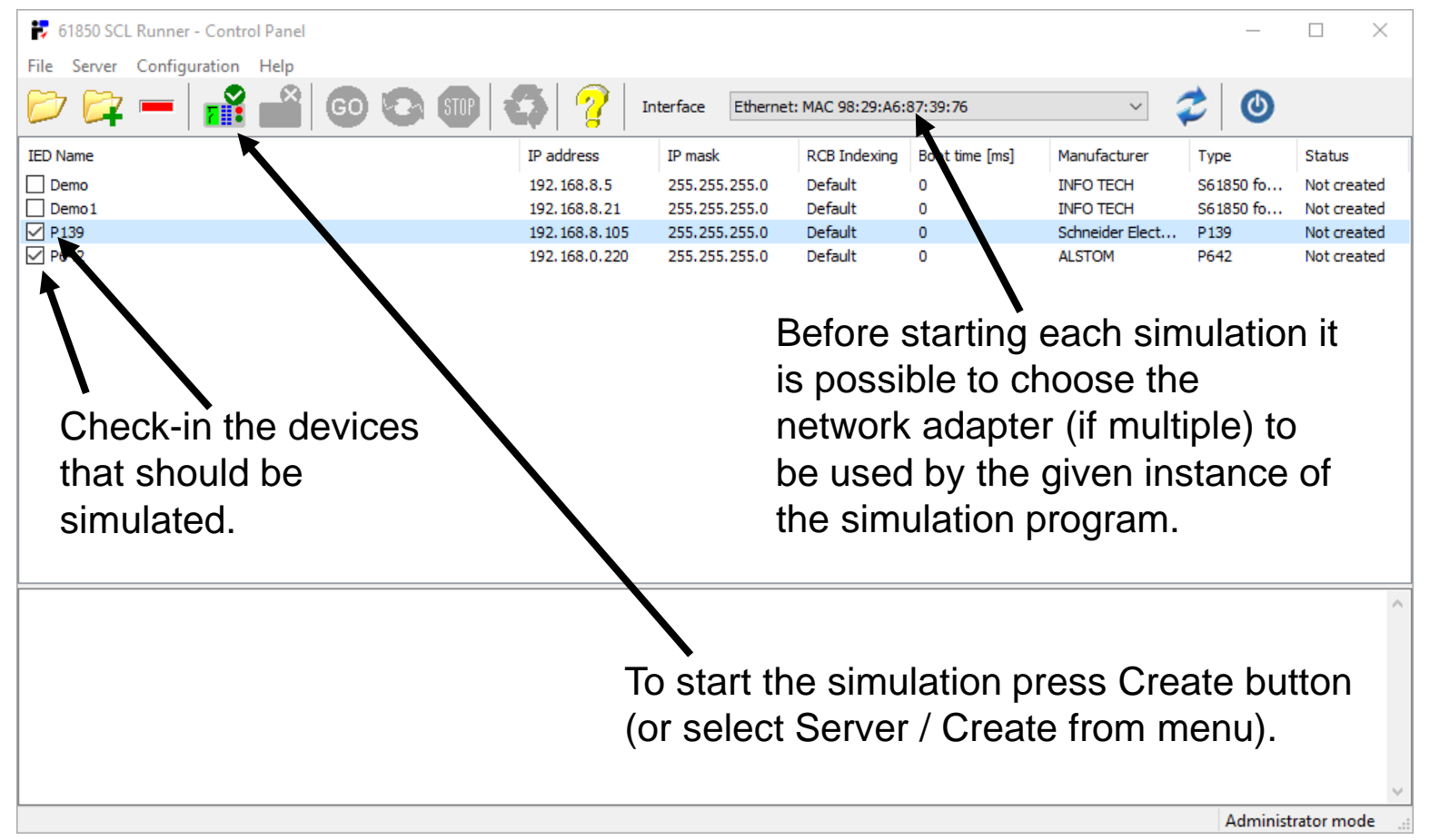

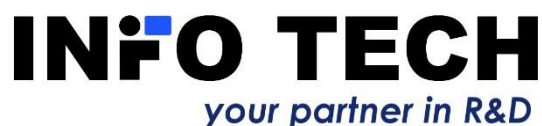

### Simulation started

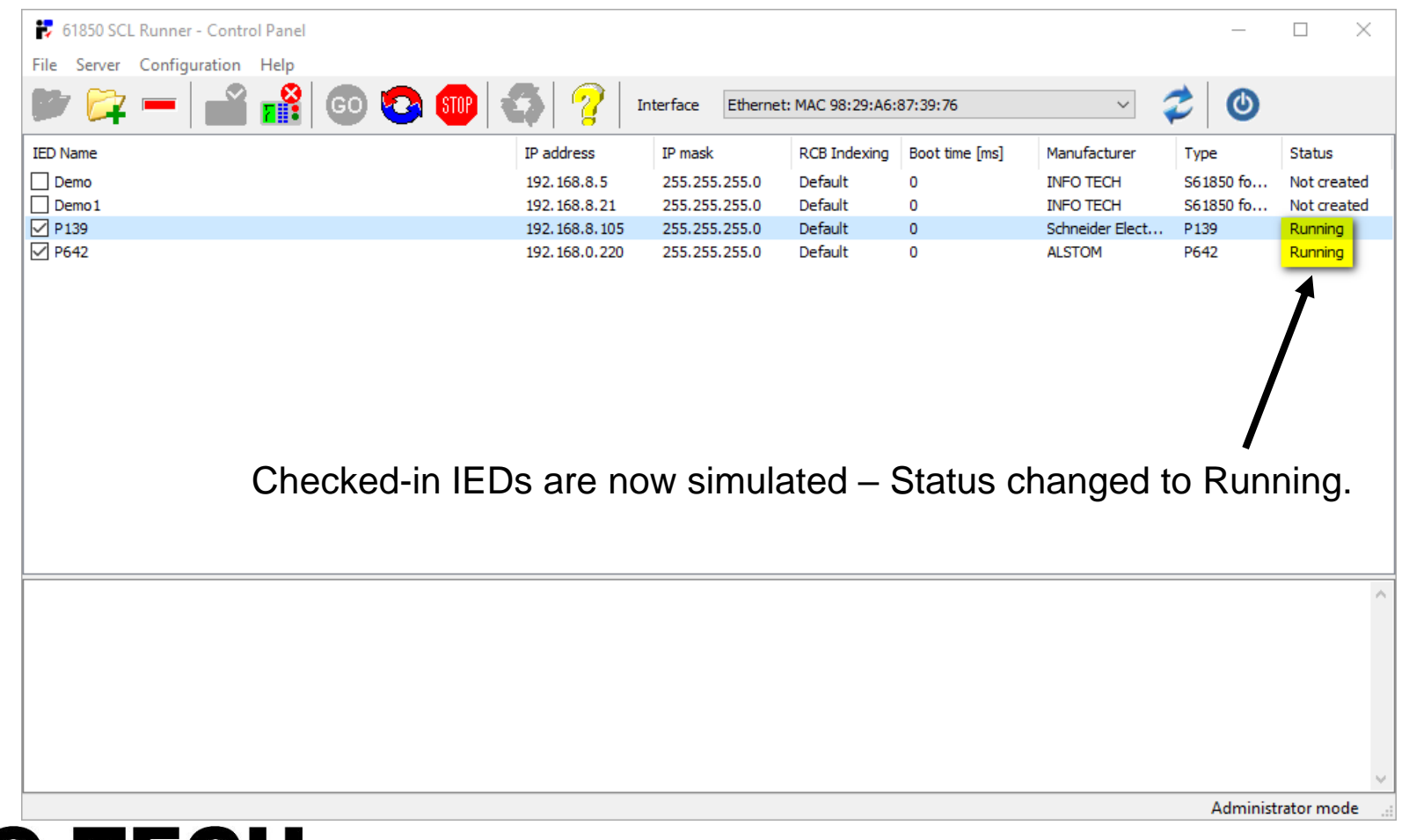

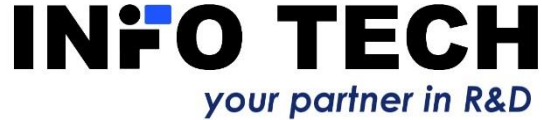

# Each simulated IED in a separate window

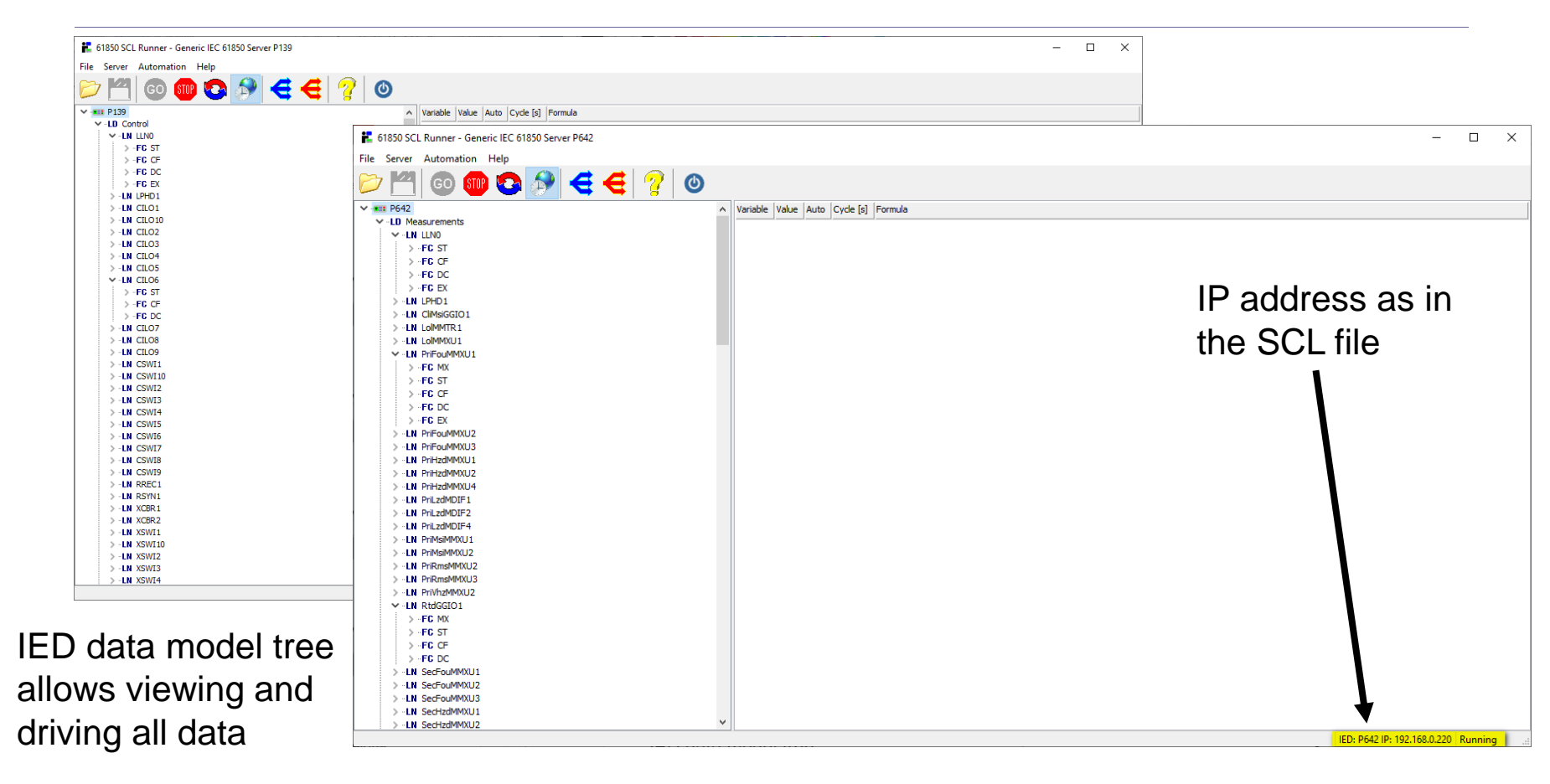

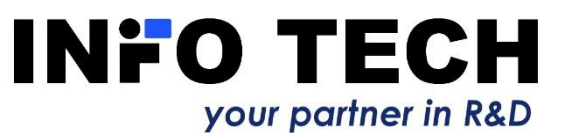

# IED data values can be driven by the user

| 🚼 61850 SCL Runner - Generic IEC 61850 Server P139 |     |                                  |                              |      |             | _               |          | × |
|----------------------------------------------------|-----|----------------------------------|------------------------------|------|-------------|-----------------|----------|---|
| File Server Automation Help                        |     |                                  |                              |      |             |                 |          |   |
| 🖻 💾 💿 🎟 📀 🔊 🗲 🗲                                    | ?∣⊘ |                                  |                              |      |             |                 |          |   |
| ♥ ·■■ P139                                         | ^   | Variable                         | Value                        | Auto | Cycle [s]   | Formula         |          |   |
| Y LD Control                                       |     | ST\$Mod\$stVal                   | on 🗸                         |      |             |                 |          |   |
| V-LN LLNO                                          |     | STéModéa                         | on                           |      |             |                 |          |   |
| > -FG SI                                           |     | 31 şiribûşq                      | blocked                      |      |             |                 |          |   |
|                                                    |     | ST\$Mod\$t                       | test/blocked                 |      |             |                 |          |   |
| >-FC EX                                            |     | ST\$Beh\$stVal                   | off                          |      |             |                 |          |   |
| > -LN LPHD1                                        |     | ST\$Beh\$q                       | 0000000 00000 {good.process} |      |             |                 |          |   |
| > -LN CILO1                                        |     | ST\$Beh\$t                       | 2022-0 -23 09:02:00.942      |      |             |                 |          |   |
| > -LN CILO10                                       |     | CT tille allth the Wall          |                              |      |             |                 |          |   |
| > "LN CILO2                                        |     | Sişnealtrişstval                 | OK                           |      |             |                 |          |   |
| > -LN CILO3                                        |     | ST\$Health\$q                    | 0000000000000 {good.process} |      |             |                 |          |   |
| > -LN CILO4                                        |     | ST\$Health\$t                    | 2012-06-23 09:02:00.942      |      |             |                 |          |   |
| > IN CILOS                                         |     | ST\$Loc\$stVal                   | fase                         |      |             |                 |          |   |
| > "LN CILO7                                        |     | ST\$Loc\$a                       | 0000000000000 {aood process} |      |             |                 |          |   |
| > -LN CILO8                                        |     |                                  |                              |      |             |                 |          |   |
| > -LN CILO9                                        |     | SIŞLOÇŞT                         | 2022-06-23 09:02:00.942      |      |             |                 |          |   |
| V LN CSWI1                                         |     | ST\$Pos\$origin\$orCat           | not-supported                |      |             |                 |          |   |
| > -FC ST                                           |     | ST\$Pos\$origin\$orIde           |                              |      |             |                 |          |   |
| > -FG CO                                           |     | ST <b>\$</b> Pos <b>\$</b> stVal | middle                       |      |             |                 |          |   |
|                                                    |     | STéPosta                         | 000000000000 (apod process)  |      |             |                 |          |   |
| > LN CSWI10                                        |     | 31 ar Usaq                       | Goodooooo (good.process)     |      |             |                 |          |   |
| ✓ -LN CSWI2                                        |     | ST\$Pos\$t                       | 2022-06-23 09:02:00.942      |      |             |                 |          |   |
| > -FC ST                                           |     | ST\$Pos\$stSeld                  | false                        |      |             |                 |          |   |
| > -FC CO                                           |     |                                  | a                            |      |             |                 |          |   |
| > -FC CF                                           |     |                                  |                              |      |             |                 |          |   |
| > FG DC                                            |     |                                  |                              |      |             |                 |          |   |
| > -LN CSW13                                        |     |                                  |                              |      |             |                 |          |   |
| > LN CSWI4                                         |     |                                  |                              |      |             |                 |          |   |
| S IN CONTO                                         | ~   |                                  |                              |      |             |                 |          |   |
|                                                    |     |                                  |                              | IE   | ED: P139 IF | P: 192.168.8.10 | 5 Runnin | a |

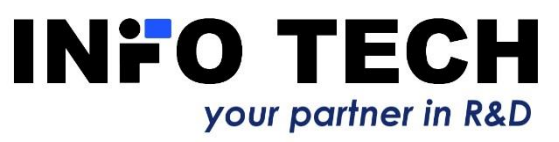

E.g. CB position can be manually set or chosen from drop down list.

# IED data values can be driven by user defined formulas

| 61850 SCL Runner - Generic IEC 6185 | i0 Server P139 |          |   |                          |                               |      |             |           | -     |         | × |
|-------------------------------------|----------------|----------|---|--------------------------|-------------------------------|------|-------------|-----------|-------|---------|---|
| File Server Automation Help         |                |          |   |                          |                               |      |             |           |       |         |   |
| 📂 🗂 😳 🎟 🖸 👔                         | 9              | '' ପ୍ରାଡ |   |                          |                               |      |             |           |       |         |   |
| ✓ ·■■ P139                          |                |          | ^ | Variable                 | Value                         | Auto | Cycle [s]   | Formula   |       |         |   |
| Y - LD Control                      |                |          |   | ST\$Mod\$stVal           | on                            |      |             |           |       |         |   |
| V-LN LLNO                           |                |          |   | ST\$Mod\$a               | 00000000000000 {aood.process} |      |             |           |       |         |   |
| > -FG CE                            |                |          |   | STéModét                 | 2022 06 22 00:02:00 042       |      |             |           |       |         |   |
| > -FC DC                            |                |          |   |                          | 2022-00-23 09:02:00:942       |      |             |           |       |         |   |
| > -FC EX                            |                |          |   | ST\$Beh\$stVal           | on                            |      |             |           |       |         |   |
| > -LN LPHD1                         |                |          |   | ST\$Beh\$q               | 0000000000000 {good.process}  | ]    |             |           |       |         |   |
| > -LN CILO1                         |                |          |   | ST\$Beh\$t               | 2022-06-23 09:02:00.942       |      |             |           |       |         |   |
| > ~LN CILO10                        |                |          |   | ST\$Health\$stVal        | Ok                            |      |             |           |       |         |   |
| > -LN CILO3                         |                |          |   | ST\$Health\$g            | 00000000000000 {000d.process} |      |             |           |       |         |   |
| > -LN CILO4                         |                |          |   | CTélioslithét            | 2022 06 22 00:02:00 042       |      |             |           |       |         |   |
| > - LN CILO5                        |                |          |   | 51 șriediulăți           | 2022-00-23 09:02:00:942       |      |             |           |       |         |   |
| >LN CILO6                           |                |          |   | ST\$Loc\$stVal           | false                         |      |             |           |       |         |   |
| > -LN CILO7                         |                |          |   | ST\$Loc\$q               | 0000000000000 {good.process}  |      |             |           |       |         |   |
| > -LN CILO8                         |                |          |   | ST\$Loc\$t               | 2022-06-23 09:02:00.942       |      |             |           |       |         |   |
| V LN CSWI1                          |                |          |   | ST\$Pos\$origin\$orCat   | not-supported                 |      |             |           |       |         |   |
| > -FC ST                            |                |          |   | ST\$Pos\$origin\$orIdent |                               |      |             |           |       |         |   |
| > -FC CO                            |                |          |   | CT¢Daa¢atival            | اعتباطاه                      |      |             |           |       |         |   |
| > -FC CF                            |                |          |   | ST\$PO\$\$StVal          | midule                        |      |             |           |       |         |   |
| > -FG DC                            |                |          |   | ST\$Pos\$q               | 0000000000000 {good.process}  |      |             |           |       |         |   |
|                                     |                |          |   | ST\$Pos\$t               | 2022-06-23 09:02:00.942       |      |             |           |       |         |   |
| > FC ST                             |                |          |   | ST\$Pos\$stSeld          | false                         |      |             |           |       |         |   |
| > -FC CO                            |                |          |   |                          | 1                             |      |             |           |       |         |   |
| > -FC CF                            |                |          |   |                          |                               |      |             |           |       |         |   |
| > -FC DC                            |                |          |   |                          |                               |      |             |           |       |         |   |
| > LN CSWI3                          |                |          |   |                          |                               |      |             |           |       |         |   |
| > LN CSWI4                          |                |          |   |                          |                               |      |             |           |       |         |   |
| > -LN CSW15                         |                |          | ~ |                          |                               |      |             |           |       |         |   |
|                                     |                |          |   |                          |                               |      | FD- D130 II | 0.102.168 | 8 105 | Pupping |   |

E.g. time dependent formulas. The formula can be enabled or disabled for automatic execution, the formula execution cycle in seconds can be defined (0 - as fast as possible).

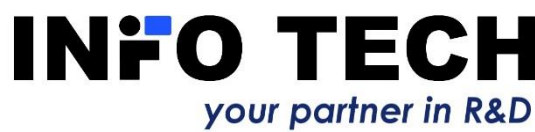

### Examples of simulation formulas

| Data attribute                              | Formula                             |
|---------------------------------------------|-------------------------------------|
| GGIO1\$ST\$Ind1\$stVal                      | T mod 2                             |
| Digital input value changing every second b | between on and off (true and false) |
| MMXU1\$MX\$phsA\$cVal\$mag\$f               | 2000+100*sin(T)                     |
| Phase A current amplitude value oscillates  | around 2000 with ±100               |
| CSWI\$ST\$Pos\$stVal                        | if(T>300,1,2)                       |
| CB position closed and changes to open aft  | er 300 seconds                      |

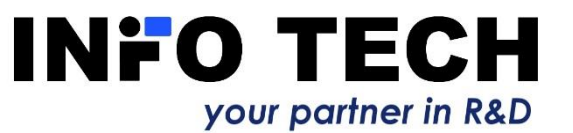

### Operators and functions in formulas

User defined variables and time can be used with variety of operators and functions to create simulation formulas, e.g. analog signal waveforms, trip conditions with start level, CB position dependent on trip status etc.

#### Symbol Explanation

| 1   | Factorial i.e. $!5 \text{ gives } 1^*2^*3^*4^*5 = 120$                       |
|-----|------------------------------------------------------------------------------|
| %   | Percentage i.e. 10% gives 0.1                                                |
| -   | Negate i.e10 gives -10 and10 gives 10                                        |
| +   | Positive value i.e. +10 gives 10                                             |
| ^   | Power i.e. 3^2 gives 9                                                       |
| *   | Multiplification i.e. 2*2 gives 4                                            |
| 1   | Division i.e. 4/2 gives 2                                                    |
| div | Integer division (result and operands are treated as integers)               |
| mod | Remainder i.e. 3 mod 2 gives 1 (result and operands are treated as integers) |
| +   | Sum i.e. 2+2 gives 4                                                         |
| -   | Substract i.e. 4-2 gives 2                                                   |
| -   | Substract i.e. 4-2 gives 2                                                   |
| -   | Substract i.e. 4-2 gives 2                                                   |
| <   | Less than i.e. 3 < 2 gives 0 (false)                                         |
| <=  | Less than or equal to i.e. $1 \le 2$ gives 1 (true)                          |
| >=  | Greater than or equal to i.e. $4 \ge 2$ gives 1 (true)                       |
| >   | Greater than i.e. 4-2 gives 2                                                |
| =   | Equal to i.e. 4 = 2 gives 0 (false)                                          |
| <>  | Not equal to i.e. 4 <> 2 gives 1 (true)                                      |
| not | Logical negation i.e not 0 gives 1 and not 1 gives 0                         |
| or  | Bitwise or i.e 1 or 4 gives 5                                                |
| and | Bitwise and i.e. 3 and 6 gives 2                                             |
| xor | Bitwise xor i.e. 7 xor 5 gives 2                                             |

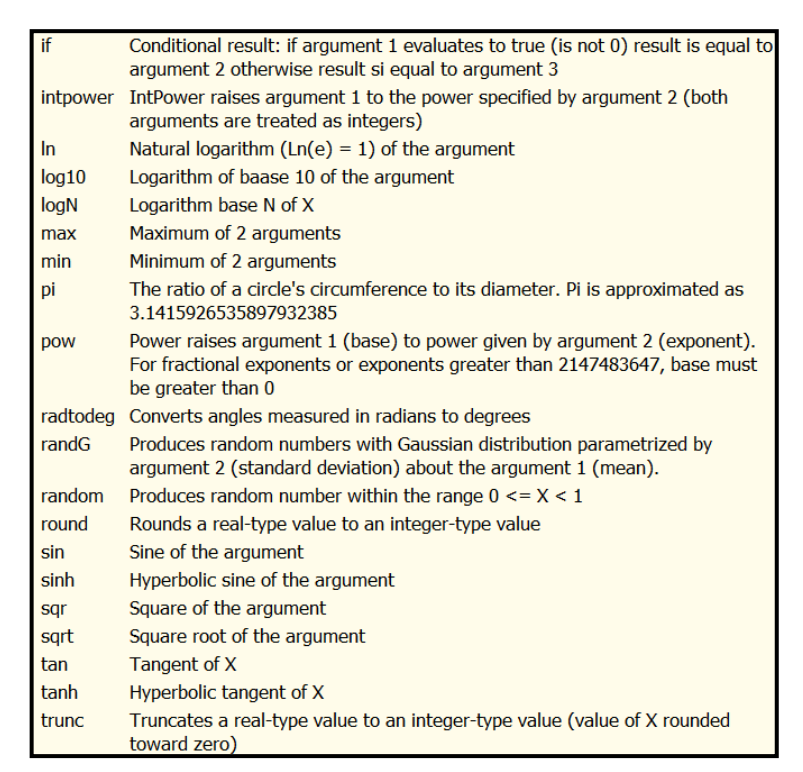

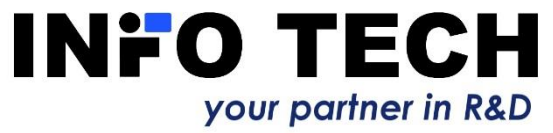

### User defined variables in formulas

| Server Automat | ion Help         |                   |           |                      |        |    |                        |  |
|----------------|------------------|-------------------|-----------|----------------------|--------|----|------------------------|--|
|                | 🎟 📀 🧴            | 剜 < <             | 🕜 🔘       |                      |        |    |                        |  |
| ··LD Control   |                  |                   | ^         | Variable             | Value  |    | Auto Cycle [s] Formula |  |
| V LN LLNO      |                  | 🚼 Variables list  |           |                      |        |    | - 🗆 X                  |  |
| > -FC CF       |                  | Lu                |           |                      |        |    |                        |  |
| > -FC DC       |                  | Variable name     | Reference |                      |        |    | Add                    |  |
| > -FC EX       | 😫 Add ynriable   |                   |           | _                    |        |    | E-dia                  |  |
| > -LN LPHD1    | Add variable     | e                 |           |                      |        |    | Cult                   |  |
| > IN CILO10    | Variable name    | HD1 Trip          |           |                      |        |    | Deloto                 |  |
| > LN CILO2     | variable fiame   | no1_mp            |           |                      |        |    | Delete                 |  |
| > LN CILO3     | Logical device   | Control           | ~ Logi    | al node              | ~      |    |                        |  |
| > IN CILO4     |                  |                   |           |                      |        |    |                        |  |
|                | Variable referen | ice               |           |                      |        |    |                        |  |
| > IN CILOT     | Control/LLN0\$S  | ST\$Mod\$stVal    |           |                      |        |    |                        |  |
| > IN CILO8     | Control/LLN0\$S  | ST\$Beh\$stVal    |           |                      |        |    |                        |  |
| > . LN CILO9   | Control/LLN0\$S  | ST\$Health\$stVal |           |                      |        |    |                        |  |
| V LN CSWI1     | Control/LLN0\$S  | ST\$Lock\$stVal   |           |                      |        |    |                        |  |
| > -FC ST       | Control/LLN0\$S  | ST\$OrdRun\$stVal |           |                      |        |    |                        |  |
| > FC CF        | Control/Lerioge  | ar griodgedrioder |           |                      |        |    |                        |  |
| > -FC DC       |                  |                   |           |                      |        |    |                        |  |
| > -LN CSWI10   |                  |                   |           |                      |        |    |                        |  |
| V LN CSWI2     |                  |                   |           |                      |        |    |                        |  |
| > FG SI        |                  |                   |           |                      |        | _  |                        |  |
| > FC CF        |                  |                   |           |                      |        | OK | Canad                  |  |
| > -FC DC       | OK               |                   |           |                      | Canad  | UK | Cancel                 |  |
| > . LN CSWI3   | UK               |                   |           |                      | Cancel | -  |                        |  |
| > LN CSWI4     |                  |                   |           | LLNUŞDCŞNamPitşswRev |        |    |                        |  |
| > -LN CSWI5    |                  |                   |           | LLN0\$DC\$NamPlt\$d  |        |    |                        |  |
| > "LN CSWI6    |                  |                   | ~         | LLNO CONTRACTOR      | Î      |    |                        |  |

Formulas can be based on user defined variables, referencing selected IED data attributes. If required, the formulas can be simultaneously enabled and disabled.

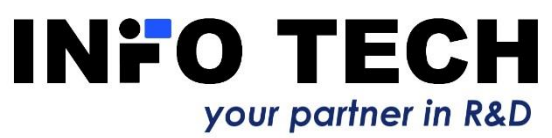

# Examples of simulation formulas with user-defined variables

| Data attribute                                                                          |             | Formula                               |               | User variable   |
|-----------------------------------------------------------------------------------------|-------------|---------------------------------------|---------------|-----------------|
| MMXU1\$MX\$phsA\$cVal\$mag\$f                                                           | =           | if(CB_pos = 2,2+1*sin(2*T),0)         | $\rightarrow$ | IphsA           |
| <i>Phase A current amplitude value d</i><br><i>and value 0 if CB position not close</i> | lefir<br>ed | ned by time dependent formula if Cl   | В ро          | osition closed, |
| PTOC1\$ST\$Op\$general                                                                  | =           | if(IphsA>2.85,1,0)                    | $\rightarrow$ | OC1_trip        |
| Overcurrent protection trip if Iphs                                                     | 4 (v        | value of phase A current) exceeds th  | he g          | given limit     |
| PTRC1\$ST\$Tr\$general                                                                  | =           | OC1_trip or OC2_trip or EF1_trip      | $\rightarrow$ | Trip            |
| Common trip signal active if any o                                                      | f th        | e trip signals from 3 protection fund | ctio          | ns is active    |
| CSWI\$ST\$Pos\$stVal                                                                    | =           | if(Trip,1,2)                          | $\rightarrow$ | CB_pos          |
| CD position on on if This paties on                                                     |             | Production closed if Trin not active  |               |                 |

CB position open if Trip active, and CB position closed if Trip not active

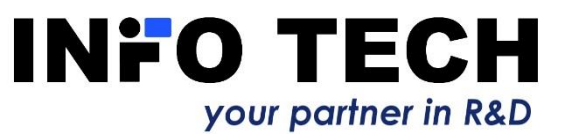

# Quality attribute values can be driven by the user

61850 SCL Runner - Generic IEC 61850 Server P139  $\times$ File Server Automation Help ٢ ✓ -LD Control Δ. Variable Value Auto Cycle [s] Formula ^ ✓ -LN\_LLN0 ST\$Mod\$stVal on X > -FC ST Set data quality ST\$Mod\$q 0000000000000 {good.process} > -FC CF Validity > -FC DC 2022-06-23 09:02:00.940 ST\$Mod\$t Good > -FC EX \$ST\$Beh\$stVal ○ Invalid on > -LN LPHD1 Ouestionable \$ST\$Beh\$q 0000000000000 {good.process} > -LN CILO1 > -LN CILO10 Source \$ST\$Beh\$t 2022-06-23 09:02:00.940 > -LN CILO2 Process - Health\$stVal Ok > -IN\_CTLO3 O Substituted > -LN CILO4 000000000000 {good.process} ST\$Health\$a > «EN CILOS Overflow 2022-06-23 09:02:00.940 \$ST\$Health\$t > -LN CILO6 Out of range ST\$Loc\$stVal false > -LN CILO7 > -LN CILO8 Bad reference 0000000000000 {good.process} ST\$Loc\$q > -LN CILO9 Oscillatory 2022-06-23 09:02:00.940 ST\$Loc\$t ✓ -LN\_CSWI1 Failure ST\$Lock\$stVal false > -FC ST > -FC CO Old ST\$Lock\$q 0000000000000 {good.process} > -FC CF \$ST\$Lock\$t 2022-06-23 09:02:00.940 Inconsistent > -FC DC > -LN CSWI10 \$ST\$OrdRun\$stVal false Inaccurate ✓ "LN\_CSWI2 ST\$OrdRun\$a 0000000000000 {good.process} Test > -FC ST ST\$OrdRun\$t 2022-06-23 09:02:00.940 > -FC CO Blocked > -FC CF SCF\$Mod\$ctlModel status-only > -FC DC OK Cancel SDC\$NamPlt\$vendor ~LN\_CSWI3 5DC\$NamPlt\$swRev > -LN\_CSWI4 > -LN\_CSWI5 LLN0\$DC\$NamPlt\$d > -LN\_CSWI6 v LLN0\$DC\$NamPlt\$configRe JUN CSWITZ IED: P139 IP: 192.168.8.105 Running

Quality attribute values can be enforced by the user directly, by a formula or set in the dialog window.

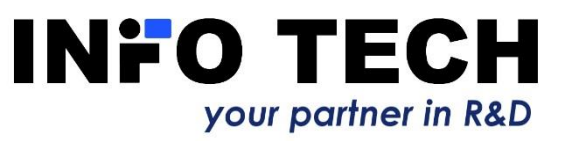

# Control system / client can connect to simulated IEDs and act

| *61850 Avenue 2.1.9 - New IEC-61850 server [192.168.8.<br>erver Connection Window Help<br>ervers<br>New IEC-61850 server [192.168.0.222<br>New IEC-61850 server [192.168.8.19]<br>New IEC-61850 server [192.168.8.19]<br>New IEC-61850 server [192.1    | Eile       Server       Automation       Help         Image: Server Bay 220       Image: Server Bay 220       Image: Server Bay 220         Image: Server Bay 220       Image: Server Bay 220         Image: Serv                                                                                                    | Variable<br>DrRDRE 1\$57\$Mod\$stVal | Value<br>on<br>Variable<br>DEEI DND 16WV 6On AEE 6man f f | Auto Cycle [s] Formula        |               |                                |  |
|----------------------------------------------------------------------------------------------------|----------------------------------------------------------------------------------------------------|--------------------------------------|-----------------------------------------------------------|-------------------------------|---------------|--------------------------------|--|
| *61850 Avenue 2.1.9 - New IEC-61850 server [192.168.8]<br>ervers<br>ervers<br>New IEC-61850 server [192.168.8.19]<br>New IEC-61850 server [192.168.8.19]<br>New IEC-61850 | Image: Second Second | Variable<br>DrDDE 1555 \$Mod\$etVal  | Value<br>on<br>Variable<br>DEEI DITD 184/V4OnAEE&manff    | Auto Cycle [5] Formula        |               |                                |  |
| *61850 Avenue 2.1.9 - New IEC-61850 server [192.168.8.<br>ervers<br>ervers<br>New IEC-61850 server [192.168.8.19]<br>New IEC-61850 server [192.168.8.19]<br>New IEC-618   |                                                                                                    | Variable<br>DrRDRE 1\$ST\$Mod\$stVal | Value<br>on<br>Variable<br>DEEI DITD 18WX600AEE\$man*f    | Auto Cycle [s] Formula        |               |                                |  |
| Berver         Connection         Window         Help           ervers         #         #         New JEC-61           Image: Server [192.168.0.222]                                                                                                    | • 19:1:18:8:2:00         • 100         • 100         • 100         • 100         • 100         • 100         • 100         • 100         • 100         • 100         • 100         • 100         • 100         • 100         • 100         • 100         • 100         • 100         • 100         • 100         • 100         • 100         • 100         • 100         • 100         • 100         • 100         • 100         • 100         • 100         • 100         • 100         • 100         • 100         • 100         • 100         • 100         • 100         • 100         • 100         • 100         • 100         • 100         • 100         • 100         • 100         • 100         • 100         • 100         • 10                                                                                                    |                                      | on<br>Variable                                            | Value                         |               |                                |  |
| ervers       #       New JEC-61         Image: Server [192.168.0.222]       Image: Server [192.168.8.19]         New JEC-61850 server [192.168.8.19]       Image: Server [192.168.8.19]         New JEC-61850 server [192.168.8.19]       Image: Server [192.168.8.19]         New JEC-61850 server [192.168.8.19]       Image: Server [192.168.8.19]         Image: New JEC-61850 server [192.168.8.19]       Image: Server [192.168.8.19]         Image: New JEC-61850 server [192.168.8.19]       Image: Server [192.168.8.19]         Image: New JEC-61850 server [192.168.8.19]       Image: Server [192.168.8.19]         Image: New JEC-61850 server [192.168.8.19]       Image: Server [192.168.8.19]                                                                                                    | Plasu SCL Runner - Generic IC 01000 Server BAY1         File Server Automation Help         Plasu SCL Runner - Generic IC 01000 Server BAY1         Plasu SCL Runner - Generic IC 01000 Server BAY1         Plasu SCL Runner - Generic IC 01000 Server BAY1         Plasu SCL Runner - Generic IC 01000 Server BAY1         Plasu SCL Runner - Generic IC 01000 Server BAY1         Plasu SCL Runner - Generic IC 01000 Server BAY1         Plasu SCL Runner - Generic IC 01000 Server BAY1         Plasu SCL Runner - Generic IC 01000 Server BAY1         Plasu SCL Runner - Generic IC 0100 Server BAY1         Plasu SCL Runner - Generic IC 0100 Server BAY1         Plasu SCL Runner - Generic IC 0100 Server BAY1         Plasu SCL Runner - Generic IC 0100 Server BAY1         Plasu SCL Runner - Generic IC 0100 Server BAY1         Plasu SCL RUNNER - Generic IC 0100 Server BAY1         Plasu SCL RUNNER - Generic IC 0100 Server BAY1         Plasu SCL RUNNER - Generic IC 0100 Server BAY1         Plasu SCL RUNNER - Generic IC 0100 Server BAY1         Plasu SCL RUNNER - Generic IC 0100 Server BAY1         Plasu SCL RUNNER - Generic IC 0100 Server BAY1         Plasu SCL RUNNER - Generic IC 0100 Server BAY1                                                                                                    | <b>?</b>   <b>()</b>                 | Variable                                                  | Value                         |               |                                |  |
| Image: Server [192.168.0.222]         New IEC-61850 server [192.168.8.19]         New IEC-61850 server [192.168.8.19]         New IEC-61850 server [192.168.8]         Image: New IEC-61850 server [192.168.8]         Image: New IEC-61850 server [192.168.8]         Image: New IEC-61850 server [192.168.8]         Image: New IEC-61850 server [192.168.8]         Image: New IEC-61850 server [192.168.8]         Image: New IEC-61850 server [192.168.8]                                                                                                    | File Server Automation Help         Image: Server Automation Help         Image: Server Automation Help <td>  <mark>?</mark>   ⊘<br/>^</td> <td>Variable</td> <td>Value</td> <td>(</td> <td></td> <td></td>                                                                                                    | <mark>?</mark>   ⊘<br>^              | Variable                                                  | Value                         | (             |                                |  |
| New IEC-61850 server [192.168.02]                                                                                                    | >-LN CMMOU1           >-LN CMMOU1           >-LN CMSTA1           >           >-LN CMSTA1           >           >-LN DEFHPTOC1           >           >-LN DEFHPTOC1           >-LN DEFHPTOC1           >-LN DEFHPTOC1           >-LN DEFHPTOC1                                                                                                    |                                      | Variable                                                  | Value                         | les les s     |                                |  |
| New IEC-61850 server (192,168.8.19)                                                                                                    |                                                                                                    |                                      | DEEL DDID 16MX COAFE smarth                               |                               | Auto Cycle [s | ] Formula                      |  |
| New IEC-61850 server (192.168.8                                                                                                    |                                                                                                    |                                      | Der erretik täviväobien äulaßäl                           | 0                             |               |                                |  |
| Image: Second second second                                                                                                    |                                                                                                    |                                      | DEFLRDIR 1\$MX\$OpAEF\$q                                  | 0000000000000 {good.process}  |               |                                |  |
|                                                                                                    | -LN DEFLPTOC1     -LN DEFLPTOC2                                                                                                    | E                                    | DEFLRDIR 1\$MX\$OpAEF\$t                                  | 2020-01-08 15:02:31.854       |               |                                |  |
|                                                                                                    |                                                                                                    |                                      | DEFLRDIR 1\$MX\$OpPolAng\$mag\$f                          | 0                             |               |                                |  |
| B         LN           B         LN           B         LN           B         LN           B         LN           B         LN           B         LN           B         LN           B         LN           B         LN           B         LN           B         LN           B         LN           B         LN                                                                                                    | -LN DEFLRDIR1                                                                                                    |                                      | DEFLRDIR 1\$MX\$OpPolAng\$g                               | 00000000000000 {good.process} |               |                                |  |
| Image: Second second second                                                                                                    | ▷LN DEFLRDIR2                                                                                                    |                                      | DEFLRDIR 1\$MX\$OpPolAng\$t                               | 2020-01-08 15:02:31.854       |               |                                |  |
|                                                                                                    | ▲ -LN DIAGLCCH1                                                                                                    |                                      | DEFLRDIR 1\$MX\$OpChrAng\$mag\$f                          | 0                             |               |                                |  |
|                                                                                                    | >-FC CF                                                                                                    |                                      | DEFLRDIR 1\$MX\$OpChrAng\$g                               | 0000000000000 {aood.process}  |               | 1                              |  |
| ■ 2 V ■ ■ ■ LN (<br>Main Name New IEC-61850 se ■ ■ ■ LN (                                                                                                    | ⊳-FC DC                                                                                                    |                                      | DEFLRDIR 1\$MX\$OpChrAng\$t                               | 2020-01-08 15:02:31.854       |               |                                |  |
| Main         Image: Image: Image                                                                                                    |                                                                                                    |                                      | DEFL RDIR 1\$ST\$Mod\$stVal                               | on                            |               |                                |  |
| Address 192 168 8 19                                                                                                    |                                                                                                    |                                      | DEFLIRDIR 1¢ST¢Mod\$a                                     | 00000000000000 {aood process} |               |                                |  |
| 7000533                                                                                                    | ⊳-FC ST                                                                                                    |                                      | DEEL DDID 16STéModét                                      | 2020-01-09 15:02:21 954       |               |                                |  |
| Port 102                                                                                                    | D -FC CO                                                                                                    |                                      |                                                           | 2020-01-00 13.02.31.034       |               |                                |  |
| Remote OSI Parameters                                                                                                    | D +FC CF                                                                                                    |                                      |                                                           |                               |               |                                |  |
| AE Qualifier 12                                                                                                    | ⊳ •FC SP                                                                                                    |                                      | DEFLRDIR 1\$S1 \$Benşq                                    | 0000000000000 {good.process}  |               |                                |  |
| Application ID 1.1.1.999.1                                                                                                    | ⊳ .•FC SG                                                                                                    |                                      | DEFLRDIR 1\$ST\$Beh\$t                                    | 2020-01-08 15:02:31.855       |               |                                |  |
| OSI Presentation : 00000001                                                                                                    |                                                                                                    |                                      | DEFLRDIR 1\$ST\$Health\$stVal                             | 0                             | No 0          | if(OC1_Trip or OC2_Trip, 1, 2) |  |
| OSI Transport Sel: 0001 #                                                                                                    |                                                                                                    |                                      | DEFLRDIR 1\$ST\$Health\$q                                 | 0000000000000 {good.process}  |               |                                |  |
|                                                                                                    | Select varia<br>▷ -LN DPHLPTOC2                                                                                                    |                                      | DEFLRDIR 1\$ST\$Health\$t                                 | 2020-01-08 15:02:31.855       |               |                                |  |
| ddress                                                                                                    | > -LN DPHLRDIR1                                                                                                    |                                      | DEFLRDIR 1\$ST\$Dir\$general                              | false                         |               |                                |  |
| ternet Protocol Address of remote device                                                                                                    | ▷ -LN DPHLRDIR2<br>▷ -LN EEHPTOC1                                                                                                    |                                      | DEFLRDIR 1\$ST\$Dir\$dirGeneral                           | unknown                       |               |                                |  |
|                                                                                                    | >-LN EFIPTOC1                                                                                                    |                                      | DEFLRDIR 1\$ST\$Dir\$q                                    | 0000000000000 {good.process}  |               |                                |  |
|                                                                                                    | IN EFLPTOC1                                                                                                    |                                      | DEFLRDIR 1\$ST\$Dir\$t                                    | 2020-01-08 15:02:31.856       |               |                                |  |
| w IEC-61850 server [192.] GetSGCBValuesRes+ (invokeId:46                                                                                                    | referen b. IN EEDADM1                                                                                                    |                                      | DEFLRDIR 1\$ST\$InRcaCtl\$stVal                           | false                         |               |                                |  |
| (intendario                                                                                                    |                                                                                                    |                                      | DEFLRDIR 1\$ST\$InRcaCti\$g                               | 0000000000000 {aood.process}  |               |                                |  |
|                                                                                                    | ▷LN EFPADM3                                                                                                    |                                      | DEFI RDIR 1\$ST\$InRcaCt \$t                              | 2020-01-08 15:02:31.856       |               |                                |  |
|                                                                                                    | > -LN FLTMSTA1                                                                                                    |                                      | DEEL DDID 1¢CE¢ModéctModel                                | etatue-only                   |               |                                |  |
|                                                                                                    | ▷ -LN FMMXU1<br>▷ -LN FRPFRC1                                                                                                    |                                      | DEFI DDID 1¢CE\$Chrāna\$ mitešSTI loit                    | 0                             |               |                                |  |
|                                                                                                    |                                                                                                    | *                                    |                                                           | ,                             |               |                                |  |

your partner in R&D

26

### Control command testing

| Status Information   |                                          |                                                  |     | Control ac                            | cepted a                      | nd e         | executed with |
|----------------------|------------------------------------------|--------------------------------------------------|-----|---------------------------------------|-------------------------------|--------------|---------------|
| Value: {intermed     | diate}                                   | Control Number:                                  |     | yenerateu                             | Comman                        |              |               |
| Quality: 0000000     | 000000 {Good, Process}                   |                                                  |     |                                       |                               |              |               |
| Time Champ. 2010 12  | 20 11:19:07 219 II and Second Known ITin | Accument - 10 hits]                              |     |                                       |                               |              | IED data view |
| nine stamp. 2013-12- | SU 11.16.07.216 [Leap Second Known][1in  | e Accuracy = To bitsj                            |     |                                       |                               |              |               |
| Orginator            |                                          |                                                  |     |                                       |                               |              |               |
| Category:            | ld:                                      | 61850 SCI Runner - Generic IEC 61850 Server BAY1 | /   |                                       |                               |              |               |
|                      |                                          | File Server Automation Help                      | /   |                                       |                               |              |               |
| Product.             |                                          |                                                  |     |                                       |                               |              |               |
|                      |                                          |                                                  | ; • |                                       |                               |              |               |
| Value:               |                                          | ▷ -LN CMMXU1<br>▷ -LN CMSTA1                     |     | Variable                              | Value                         | Auto Cycle [ | s] Formula    |
|                      |                                          | ▷ -LN CSMSQI1                                    | [   | DEFLRDIR 1\$MX\$OpAEF\$mag\$t         |                               |              |               |
| Time                 |                                          |                                                  |     |                                       | 00000000000000 {good.proc ss} |              |               |
| Time Stamp: 2020-01  | -02 10:41:12                             | ► LN DEFLPTOC1                                   |     | DEFLRDIR IŞMXŞOPAEFŞI                 | 2020-01-08 15:02:31.854       |              |               |
| Time Stamp. 2020-01  | -02 10.41.12                             | → LN DEFLPTOC2                                   | l.  | DEFLEDIR I \$MX\$OPPOIAng\$mag\$r     | 0                             |              |               |
| Orginator            |                                          |                                                  |     | DEFLRDIR 1\$MX\$OpPolAng\$q           | 2020.01.08.15:02:21.85        |              |               |
|                      |                                          | - LN DIAGLCCH1                                   |     | DEEL DDID 1/MX Conchr Anget           | 2020-01-08 15:02:31.8         |              |               |
| Category: remote-ci  | ontrol 🛛 🚽 ld: C0A80811                  | D-FC ST                                          |     | DEEL DDID 14MX COnChr Angenage        | 0                             |              |               |
|                      |                                          | ⊳ •FC DC                                         |     | DEEL RDIR 14MX \$OpChr Ang\$t         | 2020-01-08 15:02:31 854       |              |               |
|                      |                                          |                                                  |     | DEFL RDIR 1\$ST\$Mod\$etVal           | 00                            |              |               |
| Select With Value    | Select Onerste Cano                      | -IN PHPTOCI                                      |     | DEEL RDIR 1\$ST\$Mod\$a               | 000000000000 (and process)    |              |               |
|                      |                                          | D -FC ST                                         |     | DEFLRDIR 1\$ST\$Mod\$t                | 2020-01-08 15:02 31.854       |              |               |
| 00                   |                                          |                                                  |     | DEEL RDIR 1\$ST\$Beh\$stVal           | on                            |              |               |
| 3                    |                                          |                                                  |     | DEEL RDIR 1\$ST\$Beh\$a               | 0000000000000 (appd.process)  |              |               |
| Time Servic          | e Message                                | ▷ -FC SP                                         |     | DEEL RDIR 1\$ST\$Beh\$t               | 2020-01-08 15:02:31.855       |              |               |
|                      | Client control                           | ▷ -FC SG<br>▷ -FC EX                             |     | DEFLRDIR 1\$ST \$Health\$stVal        | 0                             |              |               |
|                      |                                          | Den DPHHRDIR 1                                   |     | DEFLRDIR 1\$ST\$Health\$g             | 0000000000000 {aood.process}  |              |               |
|                      |                                          |                                                  |     | DEFLRDIR 1\$ST\$Health\$t             | 2020-01-08 15:02:31.855       |              |               |
|                      | window                                   | > -LN DPHLRDIR1                                  |     | DEFLRDIR 1\$ST\$Dir\$general          | false                         |              |               |
|                      |                                          | ▷ - LN DPHLRDIR2                                 |     | DEFLRDIR 1\$ST\$Dir\$dirGeneral       | unknown                       |              |               |
|                      |                                          | > -LN EFIPTOC1                                   |     | DEFLRDIR 1\$ST\$Dir\$g                |                               |              |               |
|                      |                                          | ► -LN EFLPTOC1                                   |     | DEFLRDIR 1\$ST\$Dir\$t                | 2020-01-08 15:02:31.856       |              |               |
|                      |                                          | ▷ -LN EFLPTOC2                                   |     | DEFLRDIR 1\$ST\$InRcaCt \$stVal       | false                         |              |               |
|                      |                                          |                                                  |     | DEFLRDIR 1\$ST\$InRcaCtl\$n           | 000000000000 {good.process}   |              |               |
|                      |                                          | ▷ -·LN EFPADM3                                   |     | DEFLRDIR 1\$ST\$InRcaCt \$t           | 2020-01-08 15:02:31.856       |              |               |
|                      |                                          |                                                  |     | DEFLRDIR 1\$CF\$Mod\$ctlModel         | status-only                   |              |               |
|                      |                                          | ▷ -LN FRPFRC1                                    |     | DEFLRDIR 1\$CF\$ChrAng\$units\$SIUnit | . 0                           |              |               |
|                      |                                          | N IN EDDED CO                                    |     |                                       |                               | I            |               |

#### Reporting function testing

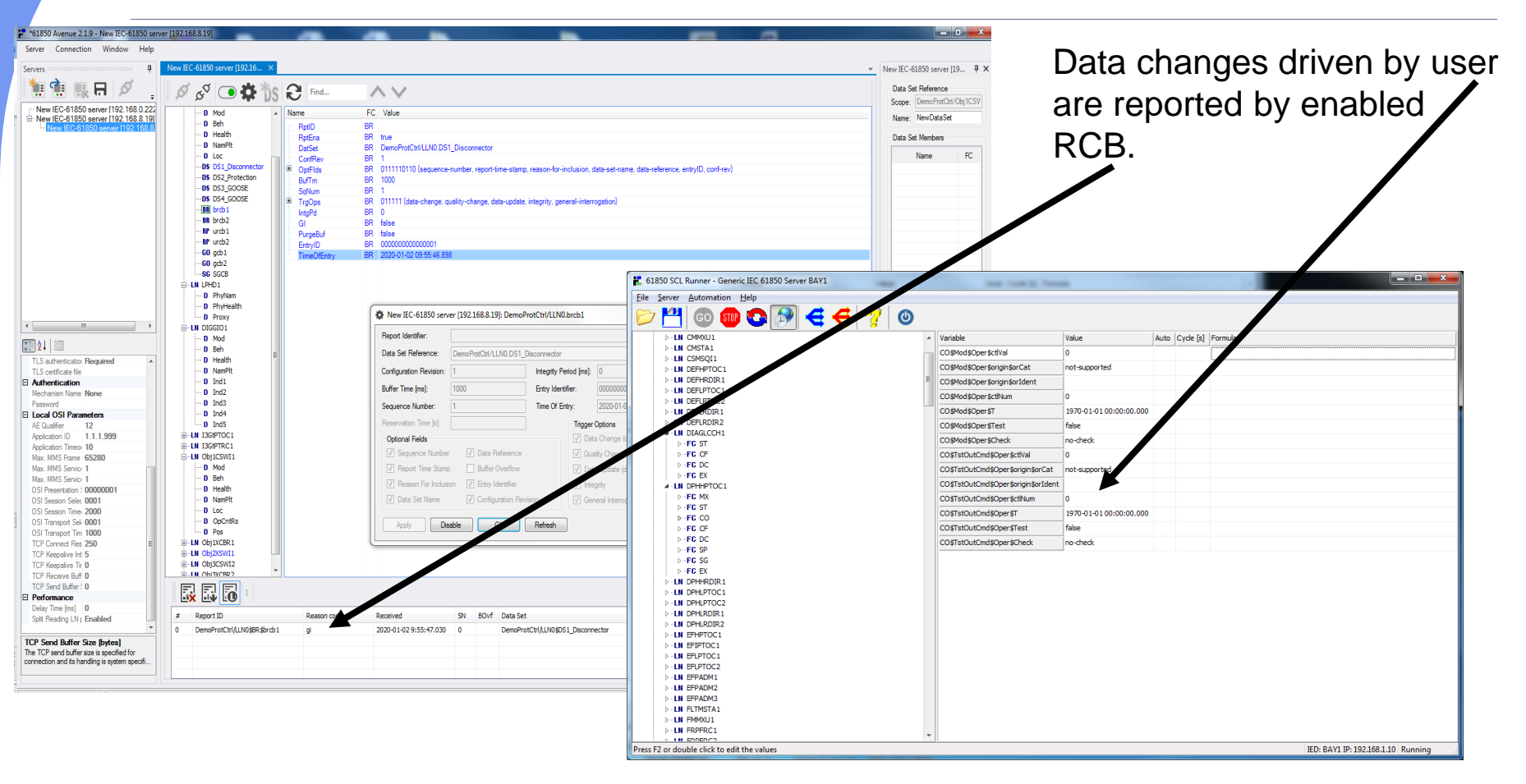

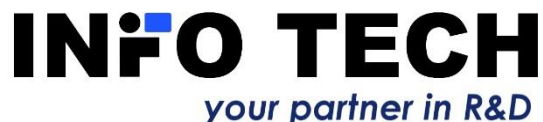

# General data change button

| 🚼 61850 SCL Runner - Generic IEC 61850 Ser | ver P139            |   |                          |                               |      |          | _            |            | $\times$ |
|--------------------------------------------|---------------------|---|--------------------------|-------------------------------|------|----------|--------------|------------|----------|
| File Server Automation Help                |                     |   |                          |                               |      |          |              |            |          |
| 🗁 🎦 💿 💷 📀 🧬                                | I 🗲 🗲 🤗             | ٢ |                          |                               |      |          |              |            |          |
| Y −LD Control                              | General data change | ^ | Variable                 | Value                         | Auto | Cyde [s] | Formula      |            | ^        |
| Y - LN LLNO                                |                     |   | LLN0\$ST\$Mod\$stVal     | on                            |      |          |              |            |          |
| > -FC ST                                   |                     |   | LLN0\$ST\$Mod\$a         | 00000000000000 {aood process} |      |          |              |            |          |
|                                            |                     |   |                          |                               |      |          |              |            |          |
| > -FC EX                                   |                     |   | LLINUSSISMODSt           | 2022-06-23 09:02:00.940       |      |          |              |            |          |
| > LN LPHD1                                 |                     |   | LLN0\$ST\$Beh\$stVal     | on                            |      |          |              |            |          |
| > - LN CILO1                               |                     |   | LLN0\$ST\$Beh\$q         | 000000000000 {good.process}   |      |          |              |            |          |
| > LN CILO 10                               |                     |   | LLN0\$ST\$Beh\$t         | 2022-06-23 09:02:00.940       |      |          |              |            |          |
| > -LN CILO2                                |                     |   | LLN0\$ST\$Health\$stVal  | Ok                            |      |          |              |            |          |
| > -LN CILO3                                |                     |   |                          | 2000000000000 (acod process)  | 1    |          |              |            |          |
| > -LN CILO5                                |                     |   | LLINUŞSTŞHEdiulişq       |                               | 1    |          |              |            |          |
| > -LN CILO6                                |                     |   | LLN0\$ST\$Health\$t      | 2022-06-23 09:02:00.940       |      |          |              |            |          |
| > "LN CILO7                                |                     |   | LLN0\$ST\$Loc\$stVal     | false                         |      |          |              |            |          |
| > LN CILO8                                 |                     |   | LLN0\$ST\$Loc\$q         | 0000000000000 {good.process}  |      |          |              |            |          |
| > -LN CILO9                                |                     |   | LLN0\$ST\$Loc\$t         | 2022-06-23 09:02:00.940       |      |          |              |            |          |
| V-LN CSWI1                                 |                     |   |                          | false                         |      |          |              |            |          |
| > FC CO                                    |                     |   |                          | Taise                         |      |          |              |            |          |
| > -FC CF                                   |                     |   | LLN0\$ST\$Lock\$q        | _0000000000000 {good.process} |      |          |              |            |          |
| > -FG DC                                   |                     |   | LLN0\$ST\$Lock\$t        | 2022-06-23 09:02:00.940       |      |          |              |            |          |
| > -LN CSWI10                               |                     |   | LLN0\$ST\$OrdRun\$stVal  | false                         |      |          |              |            |          |
| Y LN CSWI2                                 |                     |   | LLN0\$ST\$OrdRun\$a      | 00000000000000 {aood.process} |      |          |              |            |          |
| > -FC ST                                   |                     |   | LI NO¢ST¢OrdDun¢t        | 2022 06 22 00:02:00 040       |      |          |              |            |          |
| > -FC CO                                   |                     |   | LLINUŞSTŞOFURUNŞL        | 2022-06-23 09:02:00.940       |      |          |              |            |          |
|                                            |                     |   | LLN0\$CF\$Mod\$ctlModel  | status-only                   |      |          |              |            |          |
| > -LN CSWI3                                |                     |   | LLN0\$DC\$NamPlt\$vendor |                               |      |          |              |            |          |
| > -LN CSWI4                                |                     |   | LLN0\$DC\$NamPlt\$swRev  |                               |      |          |              |            |          |
| > -LN CSWI5                                |                     |   | LLN0\$DC\$NamPlt\$d      |                               |      |          |              |            |          |
| > LN CSWI6                                 |                     |   |                          |                               |      |          |              |            |          |
|                                            |                     | • | LENUŞUCŞINAMPILŞCONTIGR  | ٩                             | 150  | D420.15  | 00.460.0.605 | <b>D</b> . |          |

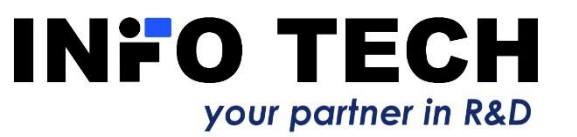

Allows to enforce automatic value change for **ALL** data subscribed by clients (from all enabled RCBs) – test of all subscribed data flows to the clients!

# Dataset data change button

| 指 61850 SCL Runner - Generic IEC 61850 Serv     | ver P139            |                           |                                 |           |           | —             |         | $\times$ |
|-------------------------------------------------|---------------------|---------------------------|---------------------------------|-----------|-----------|---------------|---------|----------|
| File Server Automation Help                     |                     |                           |                                 |           |           |               |         |          |
| 🏱 💾 🚳 🎰 👧 👧                                     | 🗲 🧲 🧟 🚳             |                           |                                 |           |           |               |         |          |
|                                                 |                     |                           | (m. 1                           | <b>[.</b> | 6.1.53    | (= ·          |         |          |
|                                                 | Dataset data change | Variable                  | Value                           | Auto      | Cycle [s] | Formula       |         | ^        |
| > FC ST                                         |                     | LLN0\$ST\$Mod\$stVal      | on                              |           |           |               |         |          |
| > FC CF                                         |                     | LLN0\$ST\$Mod\$q          | 0000000000000 {good.process}    |           |           |               |         |          |
| > - FC DC                                       |                     | LLN0\$ST\$Mod\$t          | 2022-06-23 09:02:00.940         |           |           |               |         |          |
| > -FC EX                                        |                     | LI N0\$ST\$Beb\$stVal     | 00                              |           |           |               |         |          |
| > - LN LPHD1                                    |                     |                           |                                 |           |           |               |         |          |
| > -LN CILO1                                     |                     | LLNU\$S1\$Beh\$q          | 0000000000000000 {good.process} |           |           |               |         |          |
| > "IN CILOIO                                    |                     | LLN0\$ST\$Beh\$t          | 2022-06-23 09:02:00.940         |           |           |               |         |          |
| > IN CILO3                                      |                     | LLN0\$ST\$Health\$stVal   | Ok                              |           |           |               |         |          |
| > -LN CILO4                                     |                     | LLN0\$ST\$Health\$g       | 0000000000000 {good.process}    | 1         |           |               |         |          |
| > LN CILO5                                      |                     | LI NO¢ST¢Health¢t         | 2022-06-23 09:02:00 940         | J         |           |               |         |          |
| >LN CILO6                                       |                     |                           | 2022 00 20 05:02:00:5 10        |           |           |               |         |          |
| > LN CILO7                                      |                     | LLINUŞSIŞLOCŞSTVAI        | Taise                           |           |           |               |         |          |
| > -LN CILO8                                     |                     | LLN0\$ST\$Loc\$q          | 00000000000000 {good.process}   |           |           |               |         |          |
|                                                 |                     | LLN0\$ST\$Loc\$t          | 2022-06-23 09:02:00.940         |           |           |               |         |          |
| > -FC ST                                        |                     | LLN0\$ST\$Lock\$stVal     | false                           |           |           |               |         |          |
| > -FC CO                                        |                     |                           | 0000000000000 {apod process}    |           |           |               |         |          |
| > -FC CF                                        |                     |                           |                                 |           |           |               |         |          |
| > -FC DC                                        |                     | LLINUŞSTŞLOCKŞT           | 2022-06-23 09:02:00.940         |           |           |               |         |          |
| > IN CSWI10                                     |                     | LLN0\$ST\$OrdRun\$stVal   | false                           |           |           |               |         |          |
| ✓ ~LN CSWIZ                                     |                     | LLN0\$ST\$OrdRun\$q       | 0000000000000 {good.process}    |           |           |               |         |          |
| > -FC CO                                        |                     | LLN0\$ST\$OrdRun\$t       | 2022-06-23 09:02:00.940         |           |           |               |         |          |
| > FC CF                                         |                     | LI NO\$CE\$Mod\$ctModel   | status-only                     |           |           |               |         |          |
| >FC DC                                          |                     |                           |                                 |           |           |               |         |          |
| > "LN CSWI3                                     |                     | LLINUŞDCŞNamPit\$Vendor   |                                 |           |           |               |         |          |
| > -LN CSWI4                                     |                     | LLN0\$DC\$NamPlt\$swRev   |                                 |           |           |               |         |          |
| > -LN CSWI5                                     |                     | LLN0\$DC\$NamPlt\$d       |                                 |           |           |               |         |          |
| > -LN CSWI6                                     |                     | LLN0\$DC\$NamPlt\$configF | le                              |           |           |               |         |          |
| oforce data change of all values assigned to da | atasets             |                           |                                 | IED       | P139 IP:  | 192,168,8,105 | Running |          |

Allows to enforce automatic value change for **ALL data assigned to data sets** – for testing data flows to the clients!

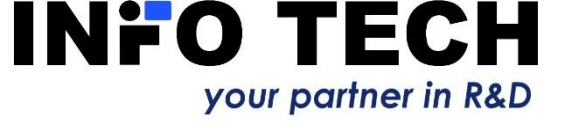

# Remember to save created data change formulas for the next test

| Server Auto                | mation Help | onoso server |          |          |   |   |                          |                               |      |          |         |   |
|----------------------------|-------------|--------------|----------|----------|---|---|--------------------------|-------------------------------|------|----------|---------|---|
| Open                       | Ctrl+O      |              | <b>⋲</b> | 2        | ٢ |   |                          |                               |      |          |         |   |
| Save                       | Ctrl+S      |              |          | <u>a</u> | - | ~ | Variable                 | Value                         | Auto | Cyde [s] | Formula | _ |
| Export secrets             |             |              |          |          |   |   | LLN0\$ST\$Mod\$stVal     | on                            |      | ,        |         | - |
| Quit                       | Ctrl+Q      |              |          |          |   |   | LLN0\$ST\$Mod\$q         | 00000000000000 {good.process} |      |          |         |   |
| > -FC DC                   | 2           | -            |          |          |   |   | LLN0\$ST\$Mod\$t         | 2022-06-23 09:02:00.940       |      |          |         |   |
| > -FC EX                   |             |              |          |          |   |   | LLN0\$ST\$Beh\$stVal     | on                            |      |          |         |   |
| > -LN LPHD1<br>> -LN CILO1 |             |              |          |          |   |   | LLN0\$ST\$Beh\$a         | 00000000000000 {good.process} |      |          |         |   |
| > -LN CILO1                | D           |              |          |          |   |   | LLN0\$ST\$Beh\$t         | 2022-06-23 09:02:00.940       |      |          |         |   |
| > -LN CILO2                |             |              |          |          |   |   | LLN0\$ST\$Health\$stVal  | Ok                            |      |          |         |   |
| > -LN CILO3                |             |              |          |          |   |   | LLN0\$ST\$Health\$a      | 00000000000000 {aood process} |      |          |         |   |
| > -LN CILOS                |             |              |          |          |   |   | LI NO¢ST¢Health\$t       | 2022-06-23 09:02:00 940       |      |          |         |   |
| > - LN CILO6               |             |              |          |          |   |   |                          | false                         |      |          |         |   |
| > -LN CILO7                |             |              |          |          |   |   |                          | 10000000000000 (meed meeses)  |      |          |         |   |
| > -LN CILOS                |             |              |          |          |   |   | LLINU\$ST\$LOC\$Q        | 00000000000000 {good.process} |      |          |         |   |
| Y -LN CSWI                 | L           |              |          |          |   |   | LLN0\$ST\$Loc\$t         | 2022-06-23 09:02:00.940       |      |          |         |   |
| > -FC ST                   |             |              |          |          |   |   | LLN0\$ST\$Lock\$stVal    | false                         |      |          |         |   |
| > -FG CC                   | )           |              |          |          |   |   | LLN0\$ST\$Lock\$q        | 0000000000000 {good.process}  |      |          |         |   |
| > -FC Cr                   |             |              |          |          |   |   | LLN0\$ST\$Lock\$t        | 2022-06-23 09:02:00.940       |      |          |         |   |
| > IN CSWI                  | .0          |              |          |          |   |   | LLN0\$ST\$OrdRun\$stVal  | false                         |      |          |         |   |
| Y LN CSWI                  | 2           |              |          |          |   |   | LLN0\$ST\$OrdRun\$a      | 00000000000000 {good.process} |      |          |         |   |
| > -FC ST                   |             |              |          |          |   |   | LLN0¢ST¢OrdBun¢t         | 2022-06-22 00:02:00 040       |      |          |         |   |
| > -FG CC                   | )<br>:      |              |          |          |   |   |                          | 2022-00-23 05:02:00:540       |      |          |         |   |
| > -FG DO                   |             |              |          |          |   |   | LLNUŞCFŞModşctimodel     | status-only                   |      |          |         |   |
| > -LN CSWI                 | }           |              |          |          |   |   | LLN0\$DC\$NamPlt\$vendor |                               |      |          |         |   |
| > -LN CSWI                 | ł           |              |          |          |   |   | LLN0\$DC\$NamPlt\$swRev  |                               |      |          |         |   |
| > . LN CSWI                | ;           |              |          |          |   |   | LLN0\$DC\$NamPlt\$d      |                               |      |          |         |   |
| > "LN CSWI                 | 5           |              |          |          |   | . | LLNO¢DC¢NomDit¢confeDe   | 1                             |      |          |         |   |

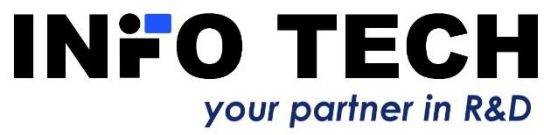

# SCL Runner as GOOSE Publisher

Using SCL Runner it is possible to simulate GOOSE Publisher function by the definition of GoCB object included in the imported SCL file. Transmission parameters and the dataset will be configured as specified in the chosen control block of the selected device.

In this way SCL Runner can simulate GOOSE transmission performed by another device. It allows to test how GOOSE messages will be received and processed by devices with GOOSE Subscriber function.

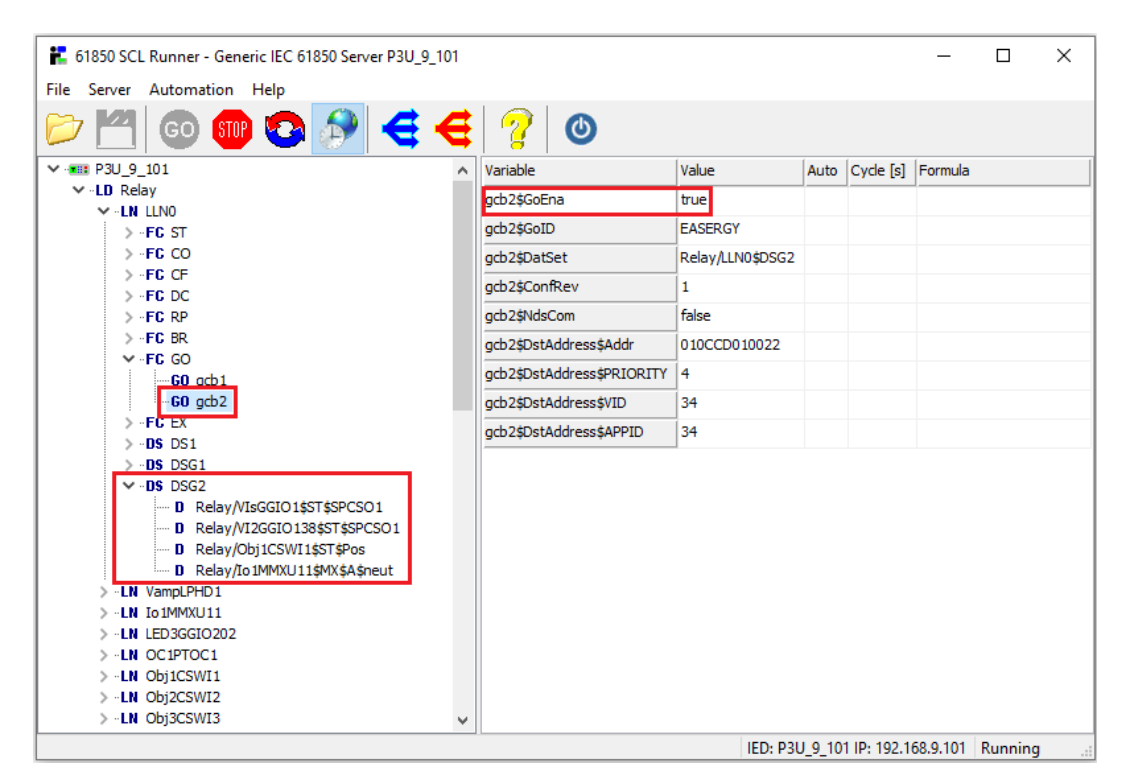

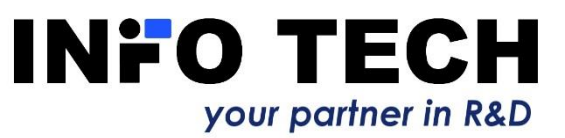

# SCL Runner as GOOSE Publisher

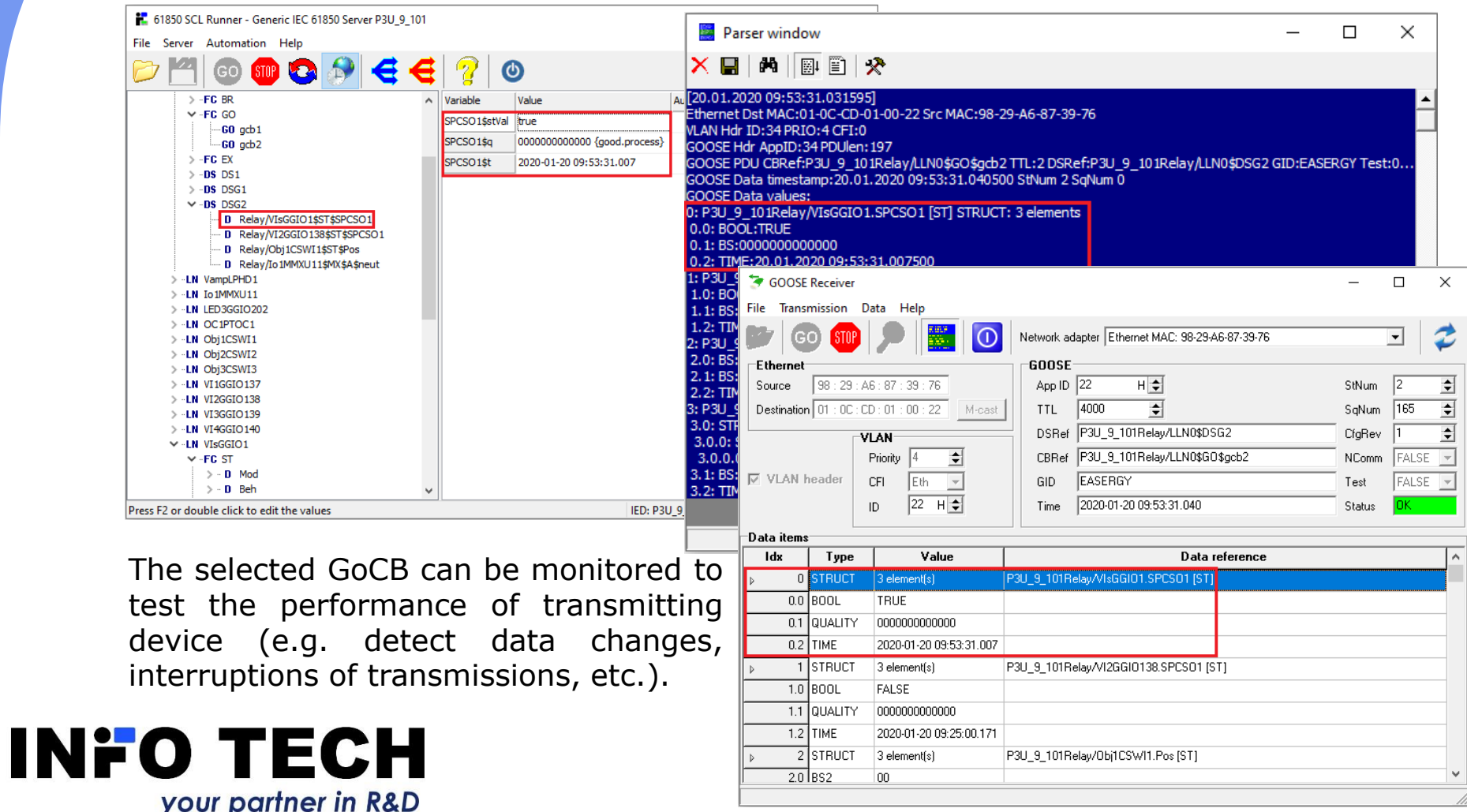

# SCL Runner as GOOSE Subscriber

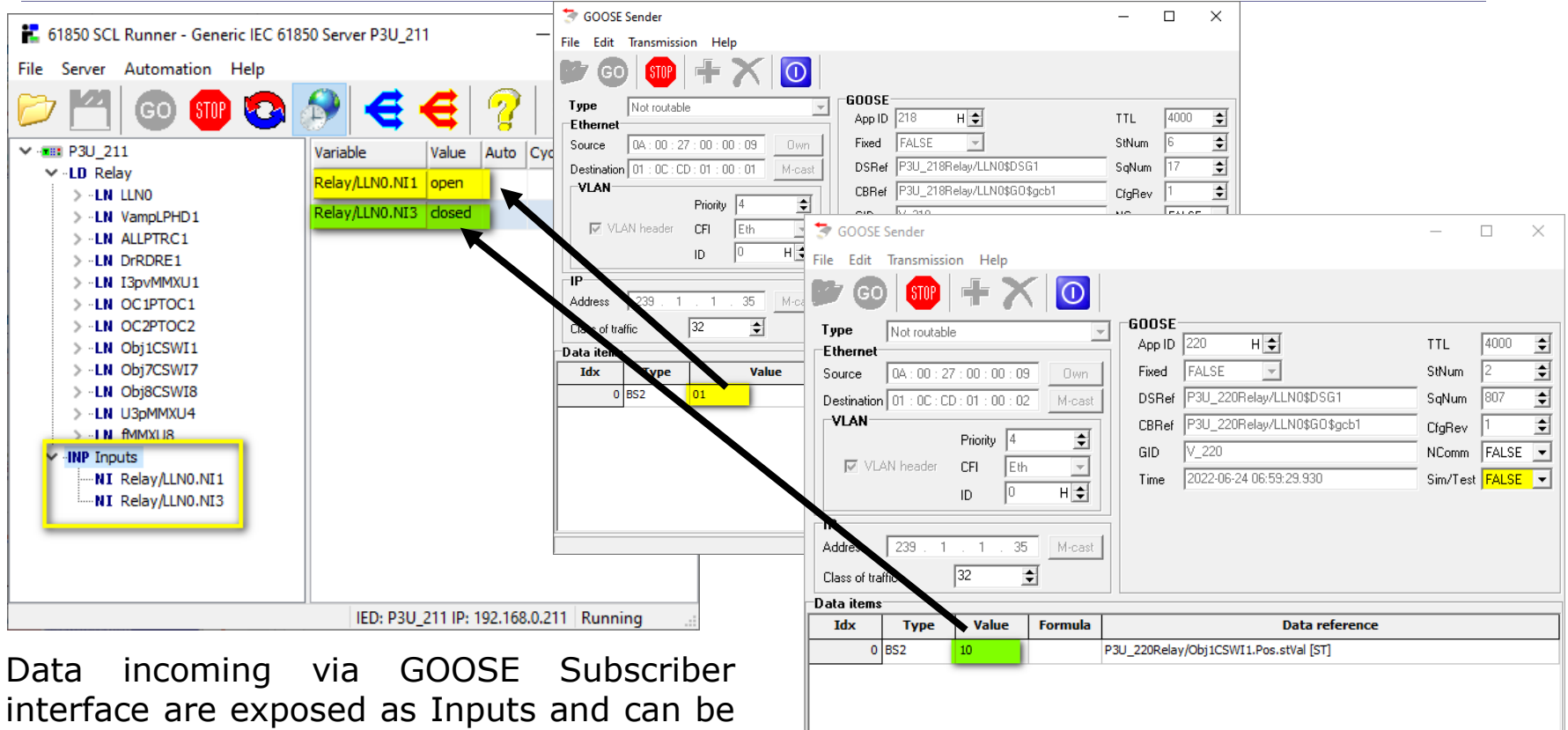

interface are exposed as Inputs and can be used in formulas that determine other data values.

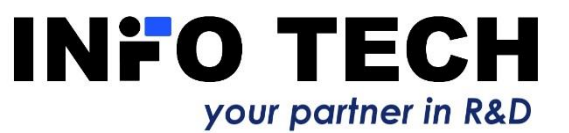

# Access to data of simulated devices (IEDs) via telnet

61850 SCL Runner allows for simulation control and read/write access to data attribute values of the simulated server devices (IEDs) via telnet protocol. This enables external programs to define scenarios of data changes in the simulated devices. The toolset package includes an example of such a program in Python.

To connect to simulated server device the user needs to open connection via telnet with IP address of the simulated server device.

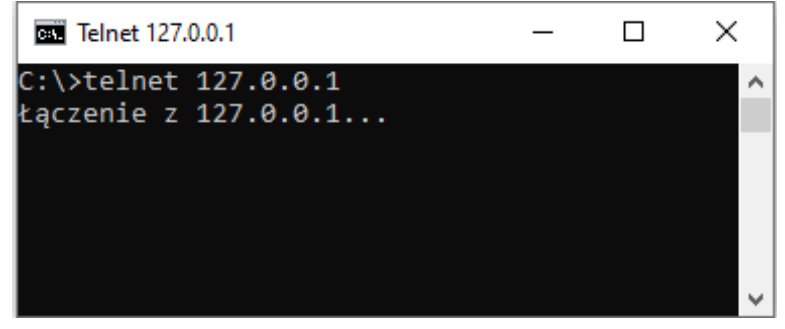

Username and password needed for telnet connection are not checked.

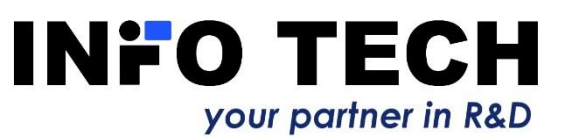

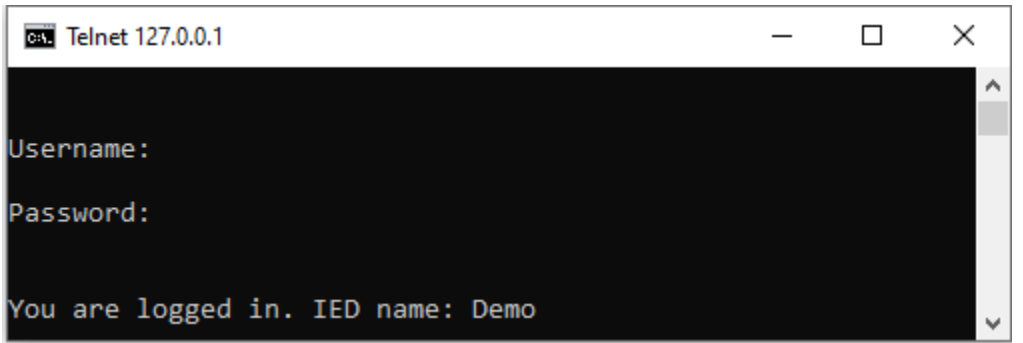

# Access to data of simulated devices (IEDs) via telnet – list of commands

Telnet connection allows to perform the following commands on the simulated server device.

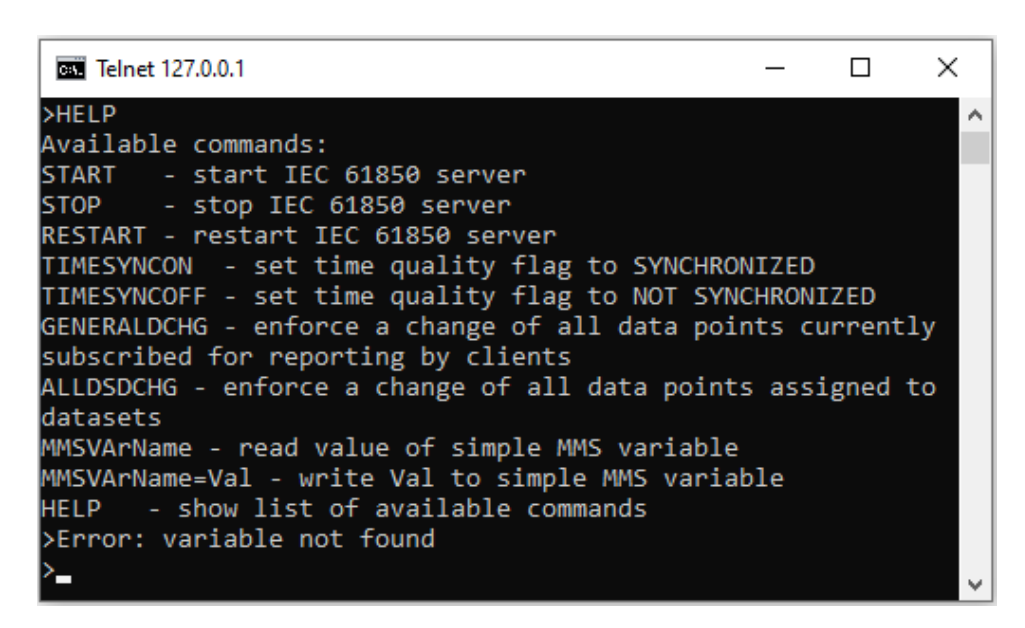

Seven of these commands correspond to the buttons on the application GUI:

- 😳 START
- 💷 STOP

E

- RESTART
- 🧲 GENERALDCHG
  - ALLDSDCHG
    - TIMESYNCON TIMESYNCOFF

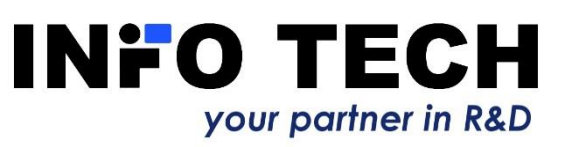

# Example of automation via telnet

An example of Python program code (*sclrunner.py* - part of the installation package): connects to the simulated server device (*Demo.icd* - part of the installation package) and then performs 10 control commands on the selected object

(ProtCtrl/DIGGIO1\$ST\$Ind1\$stVal):

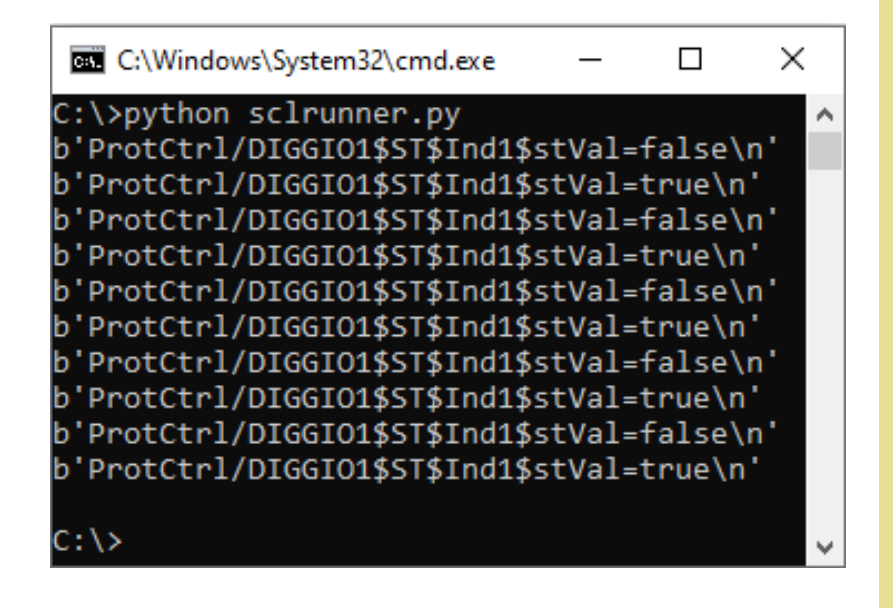

# your partner in R&D

```
#IP address of the simulated server device
HOST = "127.0.0.1"
```

```
#Establish telnet connection using default port (23)
tn = telnetlib.Telnet(HOST,23)
```

```
#Username and password is not checked
tn.read_until(b"Username: ",2)
tn.write(b"\n")
tn.read_until(b"Password: ",2)
tn.write(b"\n")
```

```
#Cycle of ten control commands on selected object
tn.read_until(b">")
for i in range(0,10):
    if( i%2 != 0 ):
        line=b"ProtCtrl/DIGGI01$ST$Ind1$stVal=true\n"
        print(line)
        tn.write(line)
        tn.read_until(b">")
    else:
        line=b"ProtCtrl/DIGGI01$ST$Ind1$stVal=false\n"
        print(line)
        tn.write(line)
        tn.write(line)
        tn.write(line)
```

```
tn.read_until(b">")
```

# 61850 ICD Editor

Supplementary tool to create and modify ICD/IID/CID files used for simulation.

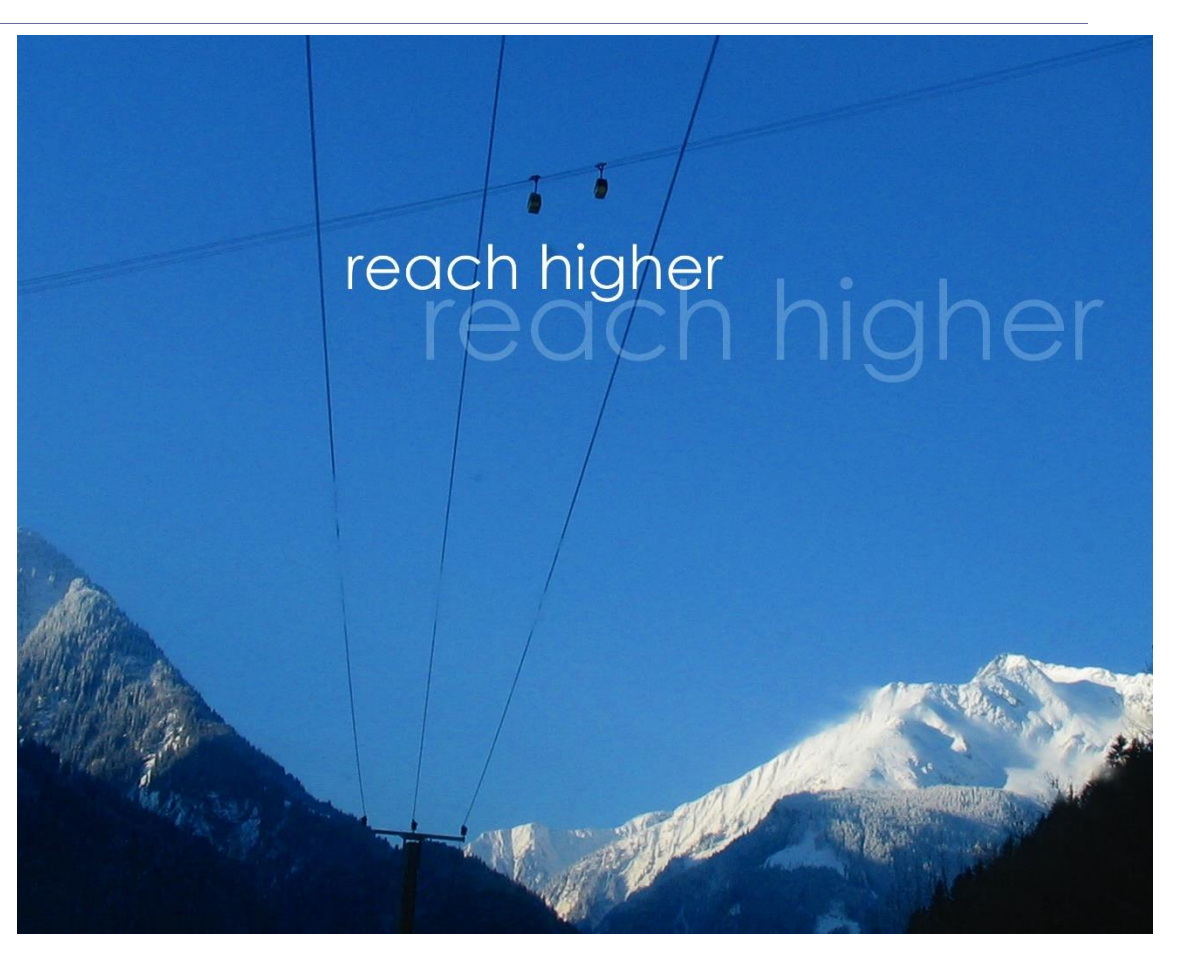

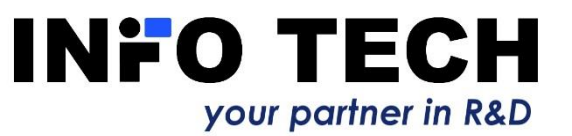

# 61850 ICD Editor allows to build an ICD file of the server device

| 61850 ICD Editor - Untitled                                                            | —                                                                   |                                                                                                    |                                                                                                    |                                                                                                    |                                                                                  |                                                        |     |
|----------------------------------------------------------------------------------------|---------------------------------------------------------------------|----------------------------------------------------------------------------------------------------|----------------------------------------------------------------------------------------------------|----------------------------------------------------------------------------------------------------|----------------------------------------------------------------------------------|--------------------------------------------------------|-----|
| File Edit View Help                                                                    | 🔚 Logical Nod                                                       | e editor                                                                                                    |                                                                                                    |                                                                                                    |                                                                                  | - 0                                                    | ×   |
| Open<br>Open Recent >                                                                  | Definition                                                          | IEC 61850-7-4                                                                                                    |                                                                                                    | T                                                                                                    | LN class                                                                         | CSWI                                                   | •   |
| Save<br>Save Create new IED                                                            | Prefix                                                              |                                                                                                    | LN class                                                                                                    | CSWI                                                                                                    | Instance                                                                         | 1                                                      | :   |
| Quit IEC 61850 version Edition 1                                                       | LN name                                                             | CSWI1                                                                                                    | LN namespace                                                                                                    |                                                                                                    | a laval CSW                                                                      | // shall                                               |     |
| Edition 1<br>Edition 2<br>Edition 2 Amd.1<br>Manufacturer<br>Create new Logical Device | subscribe the<br>switching con<br>capability' is s<br>shall be used | data POWCap ('point-on<br>nmand (for example Sele<br>supported by the breaker,<br>if no real time services are   | i-wave switching conditi<br>i-wave switching ca<br>ect-before-Operate)<br>the command sha<br>e available between | apability') from X(<br>arrives and point<br>II be passed to CP<br>CSWI and XCBR                                           | Stever, CSW<br>CBR if applic<br>on-wave sv<br>OW, OpOpr<br>(see GSE in I         | able. If a<br>witching<br>n and OpCls<br>EC 61850-7-2) |     |
| Type Description Name LD0 Type IEC 61850-7-4 IEC 61850-7-4 Logical Devic IEC 61400-25  | DO [O]                                                              | ClcNxtTmms<br>Pos<br>D] origin [ST]<br>D] ctlNum [ST]<br>M] stVal [ST]<br>M] q [ST]<br>M] t [ST]                 | ^                                                                                                    | The controllable<br>'selected'<br>Conditional: Ele<br>declared contro<br>with-normal-se<br>enhanced-secu<br>Type: BOOLEAN | e data is in tl<br>ement is man<br>ol model sup<br>ecurity' or 'sk<br>rity'<br>I | he status<br>ndatory if<br>pports 'sbo-<br>po-with-    | ^   |
| Create new ICD file                                                                    | DA [<br>DA [<br>DA [<br>DA [<br>DA [<br>DA [<br>DA [<br>DA [        | C] stSeld [ST]<br>D] opRcvd [OR]<br>D] opOk [OR]<br>D] tOpOk [OR]<br>D] subEna [SV]<br>D] subEna [SV]            |                                                                                                    |                                                                                                    |                                                                                  |                                                        |     |
| From scratch (new IED, new LD, new LN)<br>or by modification of an existing file.      | DA ["<br>DA ["<br>DA ["<br>DA ["<br>DA ["<br>DA ["<br>]<br>DA []    | D] subQ [SV]<br>D] subID [SV]<br>D] blkEna [BL]<br>D] pulseConfig [CF]<br>M] ctlModel [CF]<br>C] sboTimeout [CF] | ý                                                                                                    |                                                                                                    |                                                                                  |                                                        | ~   |
| your partner in R&D                                                                    | ОК                                                                  |                                                                                                    |                                                                                                    | ,                                                                                                    |                                                                                  | Can                                                    | cel |

#### Editing data model

your partner in R&D

|                                                                                                    | LD LN CB DS INP                                                                                                    | Defini                                                                | ition IEC 61850-7-4                                                                                                    |                                                                                                    |                                                                                                    | I N class                                                                                                    | CSWI                                                                                                    | -  |
|----------------------------------------------------------------------------------------------------|----------------------------------------------------------------------------------------------------|-----------------------------------------------------------------------|----------------------------------------------------------------------------------------------------|----------------------------------------------------------------------------------------------------|----------------------------------------------------------------------------------------------------|----------------------------------------------------------------------------------------------------|----------------------------------------------------------------------------------------------------|----|
| <ul> <li>Image: TEMPLATE</li> <li>Image: LD LD0</li> <li>LN LN0</li> <li>LN LN0</li> <li>LN CSW1</li> <li>DBeF</li> <li>DA c</li> <li>DA t</li> <li>DD Pos</li> <li>DA c</li> <li>DA c</li> </ul> | Configure services<br>Add Logical Device<br>Add Logical Node<br>Copy LN<br>Add Control Block<br>Add Dataset<br>Add Inputs<br>Edit selected element<br>Edit private enums<br>Delete selected element<br>Expand selected element<br>Collapse selected element | Defin<br>Prefix<br>LN na<br>This I<br>subs<br>switc<br>capal<br>shall | ition IEC 61850-7-4<br>ime CSWI1<br>LN class shall be used to contribute the data POWCap ('poin<br>ching command (for example<br>bility' is supported by the bread<br>be used if no real time service<br>DA [M] stVal [ST]<br>DA [M] q [ST]<br>DA [M] q [ST]<br>DA [O] opRcvd [OR]<br>DA [O] opRcvd [OR]<br>DA [O] opOk [OR]<br>DA [O] subEna [SV]<br>DA [O] subEna [SV]<br>DA [O] subUal [SV]<br>DA [O] subUal [SV]<br>DA [O] subUal [SV]<br>DA [O] subUal [SV]<br>DA [O] subID [SV]<br>DA [O] subID [SV]<br>DA [O] pulseConfig [CF]<br>DA [M] ctIModel [CF] | LN class<br>LN namespace<br>rol all switching conditi<br>t-on-wave switching ca<br>Select-before-Operate)<br>aker, the command sha<br>es are available between | CSWI<br>ons above process<br>spability') from XC<br>arrives and point-<br>II be passed to CP(<br>CSWI and XCBR (s<br>Specifies the tim<br>control model of<br>corresponds to t<br>The value shall b<br>Conditional: Eler<br>declared control<br>with-normal-sec<br>enhanced-securi<br>Type: INT32U | LN class<br>Instance<br>Ievel. CSWI<br>BR if applics<br>on-wave sw<br>DW. OpOpn<br>see GSE in If<br>eout accorc<br>i IEC 61850-<br>he behavior<br>e in ms.<br>nent is mar<br>model supj<br>urity' or 'sb<br>ty' | I shall<br>able. If a<br>vitching<br>a and OpCIs<br>EC 61850-7-2<br>ding to the<br>7-2 that<br>ur of the data<br>ndatory if<br>ports 'sbo-<br>io-with- | ). |
| <                                                                                                    | ted element                                                                                                    |                                                                       | □ DA [C] sbottmeout [CF]           □ DA [O] sboClass [CF]           □ DA [C] operTimeout [CF]           □ DA [O] d [DC]           □ DA [O] d [DC]                                                                                                    | ~                                                                                                    |                                                                                                    |                                                                                                    |                                                                                                    |    |

Any added LN can be later modified by adding/deleting optional DOs and DAs.

#### Presetting DA values

| 🔚 61850 ICD Editor - Untitled                                                                                                    |                                                    |            | – – ×                                                                                                    | < |                                                                                               |
|----------------------------------------------------------------------------------------------------|----------------------------------------------------|------------|----------------------------------------------------------------------------------------------------|---|-----------------------------------------------------------------------------------------------|
| File Edit View Help                                                                                                    |                                                    |            |                                                                                                    |   |                                                                                               |
| 🗋 🗁 💾 🕇                                                                                                    | tn tb ts thp 🖌                                     |            | 20                                                                                                    |   |                                                                                               |
| DA stval [ST]<br>DA stval [ST]<br>DA st | Configure services<br>Add Logical Device           | ^          | Specifies the control model of IEC 61850-7-2 that corresponds to the<br>behaviour of the data. NOTE 2 If a data instance of a control class has no<br>status information associated, then the attribute stVal does not exist. In<br>that case, the value range for ctINodel is restricted to direct-with-<br>normal-security and sbo-with-normal-security.<br>Mandatory<br>Type: Enum | ^ | Data attribute values can<br>be preset if needed.<br>Standard defined enums<br>are supported. |
| DA SBO [CO]                                                                                                    | Add Logical Node                                   | Edit value |                                                                                                    |   | ×                                                                                             |
| □ DA Oper [CO]<br>□ DA Cancel [CO]                                                                                                    | Add Control Block<br>Add Dataset<br>Add Inputs     | Name       | LD0/CSWI1.Pos.ctlModel                                                                                                    |   |                                                                                               |
|                                                                                                    | Edit selected element<br>Edit private enums        | Value      | sbo-with-enhanced-security                                                                                                    |   | -                                                                                             |
| <                                                                                                    | Delete selected element<br>Expand selected element | ОК         | status-only<br>direct-with-normal-security                                                                                                    |   |                                                                                               |
| Edit structure of selected elemen                                                                                                    | Collapse selected element                          |            | sbo-with-normal-security                                                                                                    |   |                                                                                               |

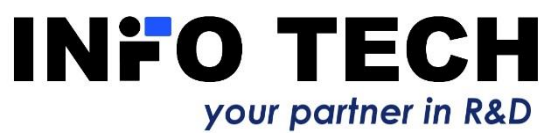

#### LNs with DOs containing array types

| 🔚 Logical Node  | e editor                               | – 🗆 X                                                     |                        |
|-----------------|----------------------------------------|-----------------------------------------------------------|------------------------|
| Definition      | IEC 61850-7-4                          | LN class MHAI                                             | – 🗆 X                  |
|                 |                                        | <u>File Edit View H</u> elp                               |                        |
| Prefix          | New LN class                           |                                                           | 20                     |
| LN name         | NewMHAI1 LN names                      |                                                           |                        |
| Harmonics or i  | interharmonics. This logical node is u | d for calculation of harmonics or interharmonics          | erharmonics. This      |
| in a three-phas | se system.                             | 中 LN LLNO log                                             | jical node is used for |
|                 |                                        | E LN LPHD1 har                                            | rmonics or             |
|                 |                                        | B LN CSWI1 inte                                           | erharmonics in a       |
|                 | JamPlt                                 | This array shall contain the harmonic and     Del N PIOC1 | ee-phase system.       |
|                 | Blk                                    | subharmonics or interharmonic values D-LN NewMYLN1        |                        |
| 🗉 - 📃 🗗 [C] C   | ClcExp                                 | related to phase A. For further details see               |                        |
| 🖻 🔲 DO [M] E    | Beh                                    | Mandatory DO Beh                                          |                        |
|                 | Health<br>Air                          | Complex measured value (CMV)                              |                        |
|                 | CicNxtTmms                             | DA t [ST]                                                 |                        |
| 🖻 - 📝 🗗 [O] H   | HA                                     | New array size for HA.phsAHar X 📴 DO HA                   |                        |
| 🖻 🔲 DO 🚺        | /] phsAHar                             | DO phsAHar <16>                                           |                        |
|                 | )] phsBHa Instantiate DO               | DO phsBHar <16>                                           |                        |
| DO [C           | )] neutHa                              | New size 10                                               |                        |
| 🖭 🔲 🖸 [C        | )] netHar Add DO from other L          | - DA numCyc [CF]                                          |                        |
| 🖻 📃 🖸 [C        | )] resHar Remove DO                    | -DA evalTm [CF]                                           |                        |
|                 | Al numHa Change array size             | DA frequency [CF]                                         |                        |
|                 | Л] evalTm [CF]                         | OK Cancel DA maxPts [CF]                                  |                        |
| - 🗖 DA [C       | )] angRef [CF]                         |                                                           |                        |
| DA [C           | )] smpRate [CF]                        | v   >                                                     | ×                      |
| ОК              |                                        | Cancel                                                    |                        |
|                 |                                        | $\Lambda$ rray size can be set (default is 22)            |                        |
|                 |                                        | Anay size can be set (default is sz).                     |                        |

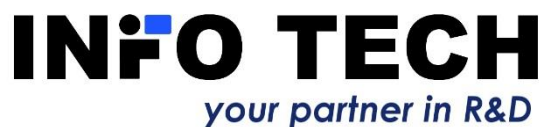

# Dataset creation by selection of elements from the data model

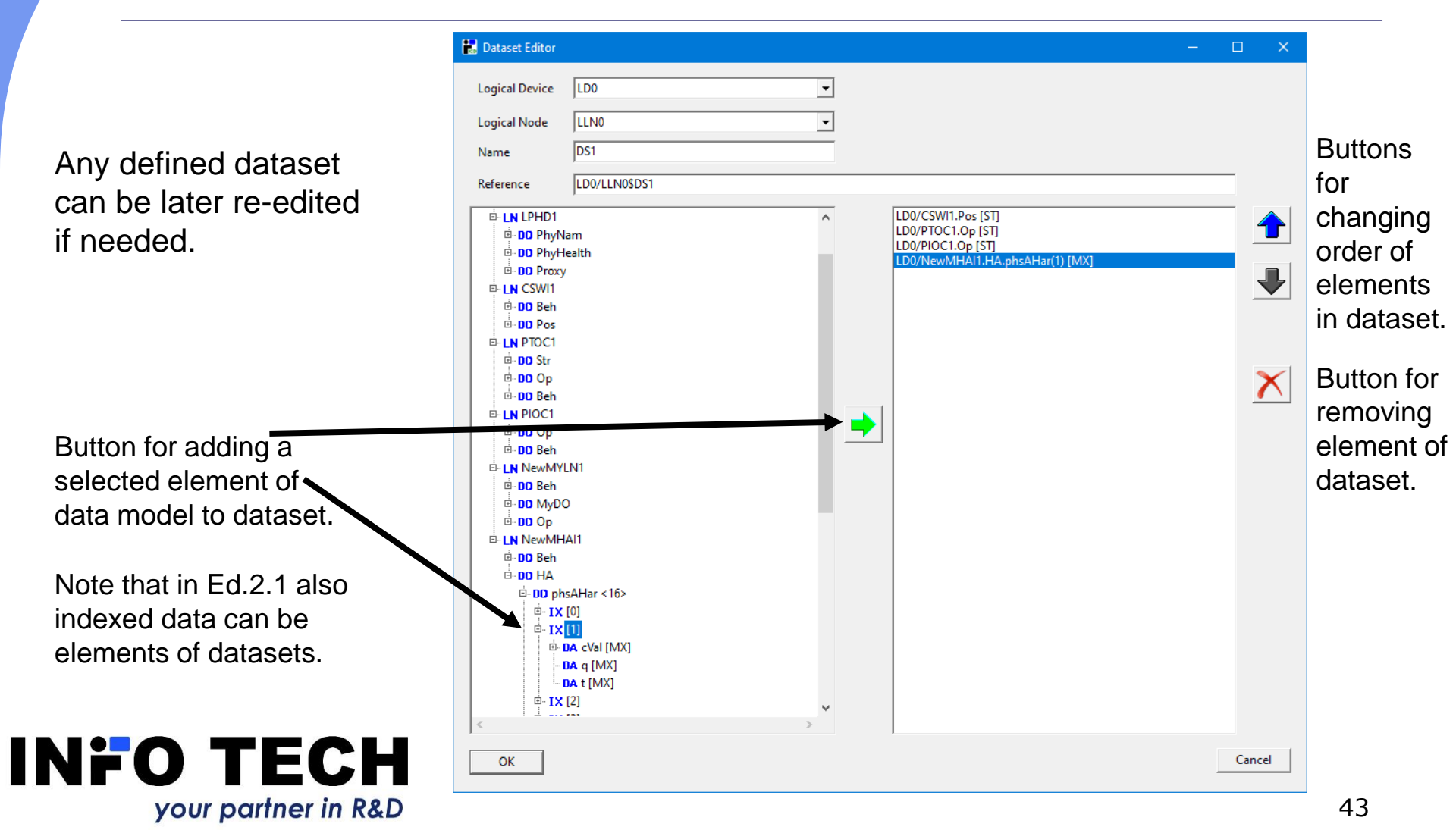

#### Control blocks

your partner in R&D

| 61850 ICD Editor - Avenue_presentation.icd | - 🗆 X                                                                                                    |                                                                                                    |
|--------------------------------------------|----------------------------------------------------------------------------------------------------|----------------------------------------------------------------------------------------------------|
| e Edit View Help                           | Control Block Editor                                                                                                    | – – ×                                                                                                    |
| e Edit View Help                           | Control block type Buffered Report I<br>Name brcb Buffered Report<br>DataSet DS1 Unicast SV CB<br>Multicast SV CB<br>Report ID Setting CB<br>Buffering time 1000<br>Config revision 1<br>Option fields<br>Sequence number<br>Sequence number<br>Sequence number<br>Sequence number<br>Sequence number<br>Sequence number<br>Sequence number<br>Sequence number<br>Sequence number<br>Sequence number<br>DataSet reference<br>Reason code<br>Data reference<br>Setting ID<br>Configuration revision<br>Buffer overflow | 28       ▼         rt CB       ■         B       ■         Integrity period       0         Instances       1         Image: Control block is indexed         Triggering options         Image: Options         Image: Options |

URCB, BRCB, GoCB, USVCB, MSVCB and SGCB can be added to the data model and initially preset.

Any defined control block can be later re-edited if needed.

### **Private Logical Nodes**

| 👪 Logical N                     | ode editor                                                           |                               | - 0                         | ×                                                                                                    |                                                          |                                                                                   |
|---------------------------------|----------------------------------------------------------------------|-------------------------------|-----------------------------|----------------------------------------------------------------------------------------------------|----------------------------------------------------------|-----------------------------------------------------------------------------------|
| Definition<br>Prefix<br>LN name | IEC 61850-7-4<br>New<br>NewMYLN1                                     | LN class MYLN<br>LN namespace | LN class Private Instance 1 | •                                                                                                    |                                                          | Private LN class and<br>instance can be defined with<br>the use of DOs from other |
| Private logi                    | cal node                                                             | 🛃 Add DO fr                   | om other LN                 |                                                                                                    | – п ×                                                    | I N classes or using defined                                                      |
| . DO [N                         | 1] Beh                                                               | Definition<br>LN class        | IEC 61850-7-4               | DO name Op                                                                                                    | •                                                        | private DOs.                                                                      |
|                                 | Add Private DO<br>Add DO from othe<br>Remove DO<br>Change array size | er LN<br>Protection a         | ctivation information (AC   | T) Reference to the formation of the formation of the for | te data object<br>MyDO<br>ACT<br>on<br>space MyNameSpace | - C ×<br>Add Edit                                                                 |
| ок<br>ПР                        | )<br><b>) TE</b>                                                     | ск<br>СН                      | ]                           | ОК                                                                                                    |                                                          | Cancel                                                                            |

#### Private enums

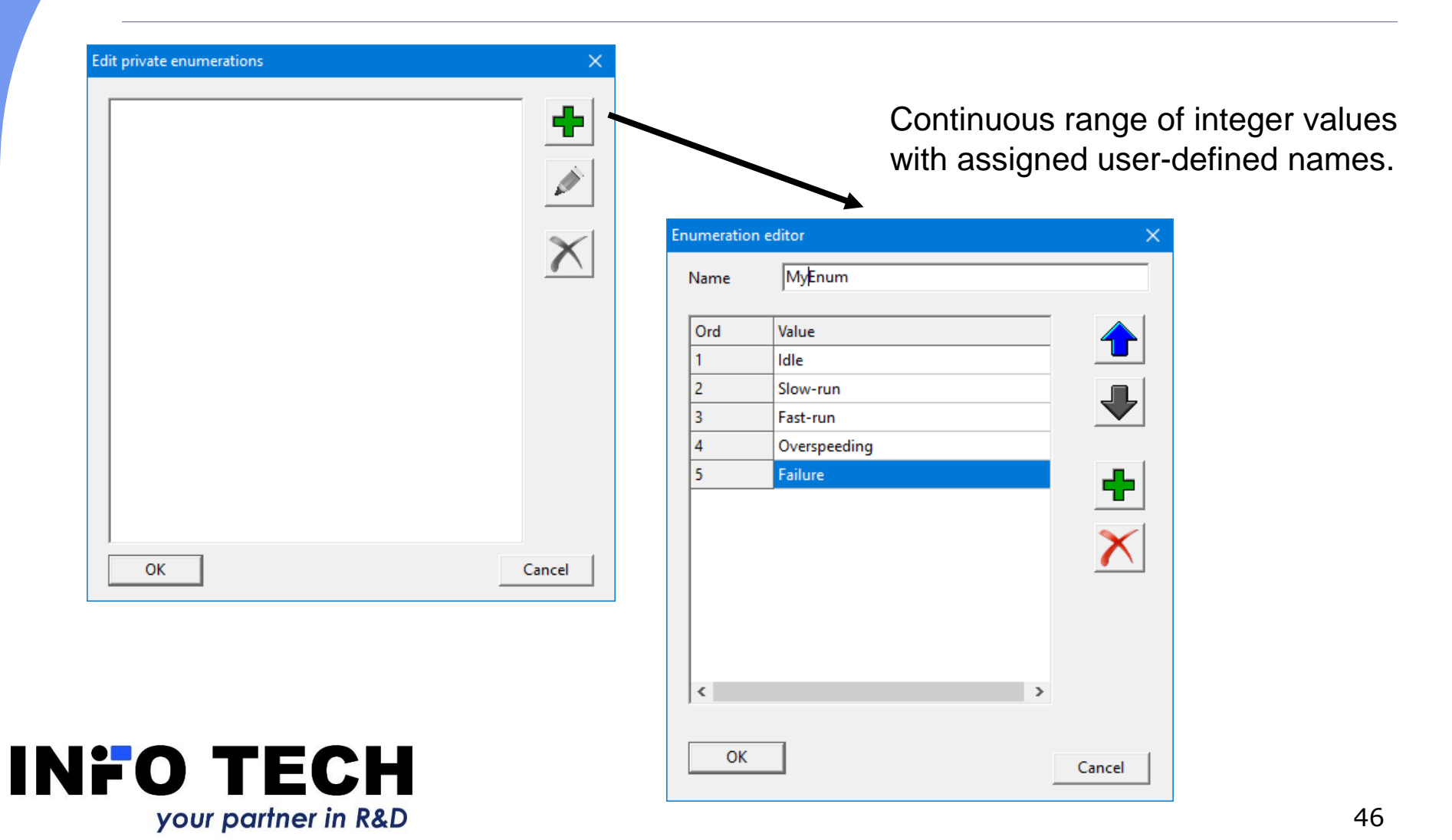

#### Data model parameters setup

| 61850 ICD Editor | - Untitled                |       |        |                   | - 🗆 X                             | Necessary II |
|------------------|---------------------------|-------|--------|-------------------|-----------------------------------|--------------|
| File Edit View H | lelp                      |       |        |                   |                                   | Receeding    |
| 🗋 📂 💾            | to to to to to to         | P 🔊 🎾 | e Edit | t server services | X                                 |              |
|                  | ·                         |       | +      | ClientServices    | (TClientServicesEd2_1)            |              |
| E LD LD0         | Configure services        |       | ÷      | CommProt          | (TCommProt)                       |              |
| En LLN           | Add Logical Device        |       | (F)    | ConfDataSet       | (TServiceForConfDataSet)          |              |
|                  | Add Logical Node          |       |        | Confl dName       | (TenriceVerNe)                    |              |
| LN PTO           | Copy LN                   |       |        | Contraine         |                                   |              |
| ⊡- LN PIO(       | Add Control Block         |       | ±.     | ContLivs          |                                   |              |
| E LN New         | Add Dataset               |       | ÷      | ConfLogCont       | (TServiceWithMaxNonZero)          |              |
|                  | Add Inputs                |       | ÷      | ConfReportCo      | (TServiceConfReportControlEd2_1)  |              |
| D/               | Edit selected element     |       | Ð      | ConfSigRef        | (TServiceWithMaxNonZero)          |              |
| D <b>/</b>       | Edit private enums        |       | ÷      | DataObjectDir     | (TServiceYesNo)                   |              |
| ⊡• DO N<br>D/    | Delete selected element   |       | Ð      | DataSetDirecto    | (TServiceYesNo)                   |              |
| D/               | Expand selected element   |       |        | DynAssociatio     | (TServiceWithOptionalMax)         |              |
| D4               | Collapse selected element |       | 1      | Available         | ✓ (True)                          |              |
|                  |                           |       |        | Max               | 4                                 |              |
| - DA ger         | neral [ST]                |       |        | DynDataSet        | (TServiceWithMaxAndMaxAttributes) |              |
| - DA q [S        | 51]<br>TI                 |       |        | Available         | ✓ (True)                          |              |
|                  | 1                         |       |        | max               | 10                                |              |
|                  |                           |       |        | MaxAttribu        | 30                                |              |
|                  |                           |       | Đ      | FileHandling      | (TServiceYesNo)                   |              |
|                  |                           |       | Đ      | GetCBValues       | (TServiceYesNo)                   |              |
|                  |                           |       | ÷      | GetDataObjec      | (TServiceYesNo)                   |              |
|                  |                           |       | ÷      | GetDataSetVal     | (TServiceYesNo)                   |              |
| <                |                           |       | +      | GetDirectory      | (TServiceYesNo)                   |              |
|                  |                           |       |        | COOSE             | (TConviceNtthMay)                 |              |
|                  |                           |       |        | OUUSE             |                                   |              |
|                  | TEAL                      |       |        |                   |                                   |              |
|                  |                           |       | (      | OK                | Cancel                            |              |

your partner in R&D

### XML Editor and ICD file validation

| Validation        | XML editor -                                                                                                    |      | ×   |
|-------------------|----------------------------------------------------------------------------------------------------|------|-----|
| check button      | 🖌 🔒 🖷 🍇 💼 👵 🖗 🛸 🥱 🙋 🤟                                                                                                    |      |     |
|                   | 1 xml version="1.0" encoding="UTF-8"?                                                                                                    |      | ^   |
| Information X     | 2 = <scl revis:<="" td="" version="2007&lt;/td&gt;&lt;td&gt;" xmlns="http://www.iec.ch/61850/2003/SCL" xmlns:xsi="http://www.w3.org/2001/XMLSchema-instance"><td>ion=</td></scl> | ion= |     |
|                   | 3 <pre>3 </pre> <pre>4Header id="" revision="1" version="0" toolID="INFO TECH ICD Editor" nameStructure="IEDName"&gt;</pre>                                                      |      |     |
|                   | 4 L                                                                                                    |      |     |
| ICD file is valid | 5 🖓 <communication></communication>                                                                                                    |      |     |
|                   | 6 <b>SubNetwork</b> name="S1">                                                                                                    |      |     |
| -                 | <pre>ConnectedAP iedName="TEMPLATE" apName="P1"&gt;</pre>                                                                                                    |      |     |
| L C OK            | 8 Address                                                                                                    |      |     |
| <u> </u>          | 9 <p type="1P">127.0.0.1</p>                                                                                                    |      |     |
|                   | 10 <p type="1P-subnet">233.233.233.233.234</p>                                                                                                    |      |     |
| /                 | 11 <                                                                                                    |      |     |
|                   | $\frac{12}{12} = \langle P   Cype^{-\gamma}Osl - AE - Qualifier \gamma > 2 < \langle P \rangle$                                                                                  |      |     |
|                   | 13 CP type= 031-FSEL >0000001/P>                                                                                                    |      |     |
|                   |                                                                                                    |      |     |
|                   |                                                                                                    |      |     |
|                   | 17   (opperted B)                                                                                                    |      |     |
|                   | 18 (/SubNetwork>                                                                                                    |      |     |
|                   | 19 / Communication>                                                                                                    |      |     |
|                   | 20 <pre>IED name="TEMPLATE" configVersion="1.0" type="" manufacturer="INFO TECH" desc="Prototype IED"&gt;</pre>                                                                  |      |     |
| Linlock/lock      | 21 Services nameLength="64">                                                                                                    |      |     |
| UTIOCK/IUCK       | 22 <b>DynAssociation</b> max="4"/>                                                                                                    |      |     |
| button for        | 23 <settinggroups></settinggroups>                                                                                                    |      |     |
| DULIONIU          | 24 <getdirectory></getdirectory>                                                                                                    |      |     |
| manual            | 25 <getdataobjectdefinition></getdataobjectdefinition>                                                                                                    |      |     |
| manual            | 26 <dataobjectdirectory></dataobjectdirectory>                                                                                                    |      |     |
| aditing           | 27 <getdatasetvalue></getdatasetvalue>                                                                                                    |      |     |
| eanng.            | 28   <datasetdirectory></datasetdirectory>                                                                                                    |      |     |
| -                 | 29    < <b>ConfDataSet</b> max="0" maxAttributes="0" modify="true"/>                                                                                                    |      | , × |
|                   |                                                                                                    |      | >   |
|                   |                                                                                                    |      | 11. |

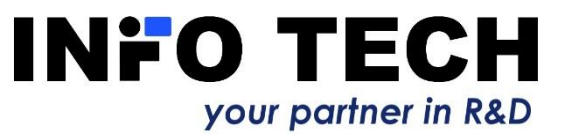

# Possible applications of 61850 ICD Editor program

- Creation and modification of ICD/IID/CID file for the device under configuration.
- Processing of an ICD file into a IID/CID file (addresses, datasets, parameters of control blocks).
- Creation and modification of ICD/IID/CID file to be used for server device simulation (e.g. with the use of INFO TECH 61850 SCL Runner tool).
- Modification of ICD/IID/CID file for the IEC 61850 client program (e.g. 61850 Avenue client), for example to enable execution of negative test cases on the server device.

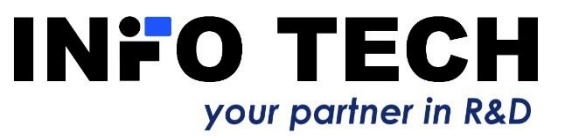

## 61850 SCL Runner – and what?

Comments of our customers (system integrators):

",Wow ... This simulation seems so easy! We have to try it!"

",Overall, I would just like to say that the SCL Runner is fantastic!"

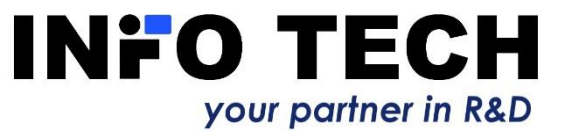

# Order 61850 SCL Runner with 61850 Avenue

□ Good luck on your safe and easy road to learn and use the IEC 61850 standard

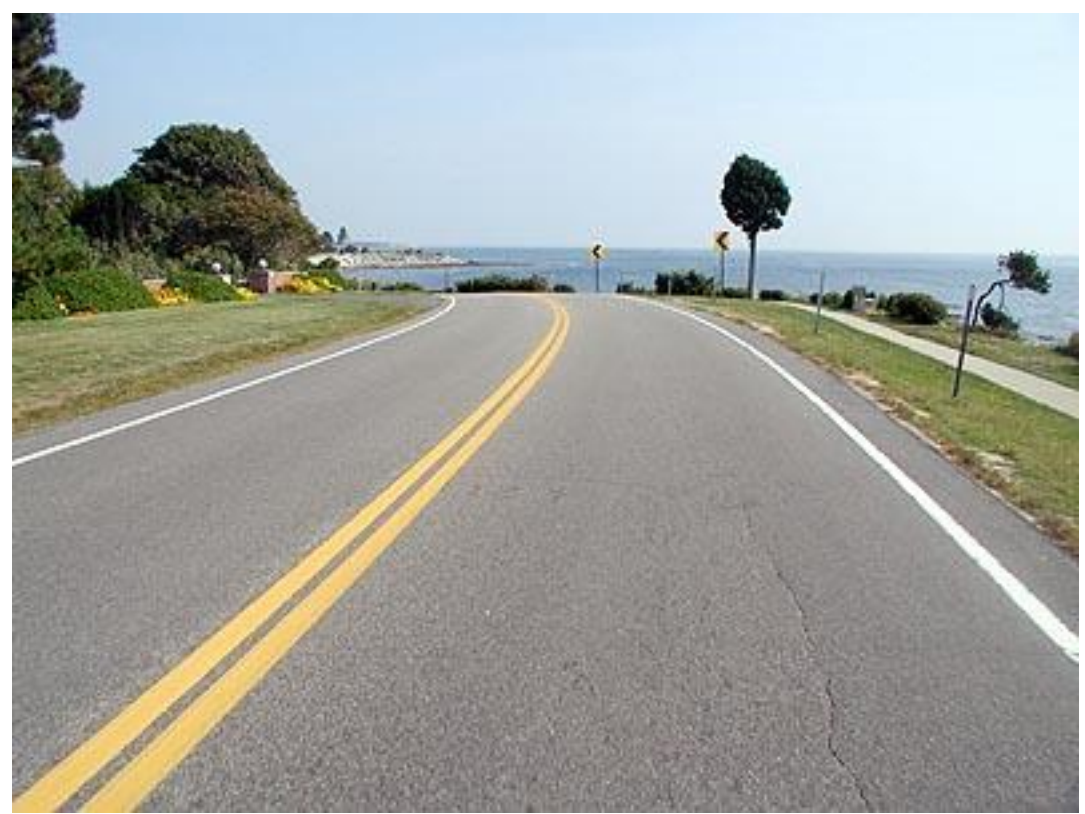

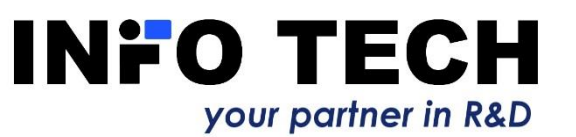

# Contact:

# www.infotech.pl

INFO TECH sp.j. Edisona 14 PL 80-172 Gdansk Poland

office@infotech.pl

Tel. (+48) 58 3018527 Mob. (+48) 602 799756

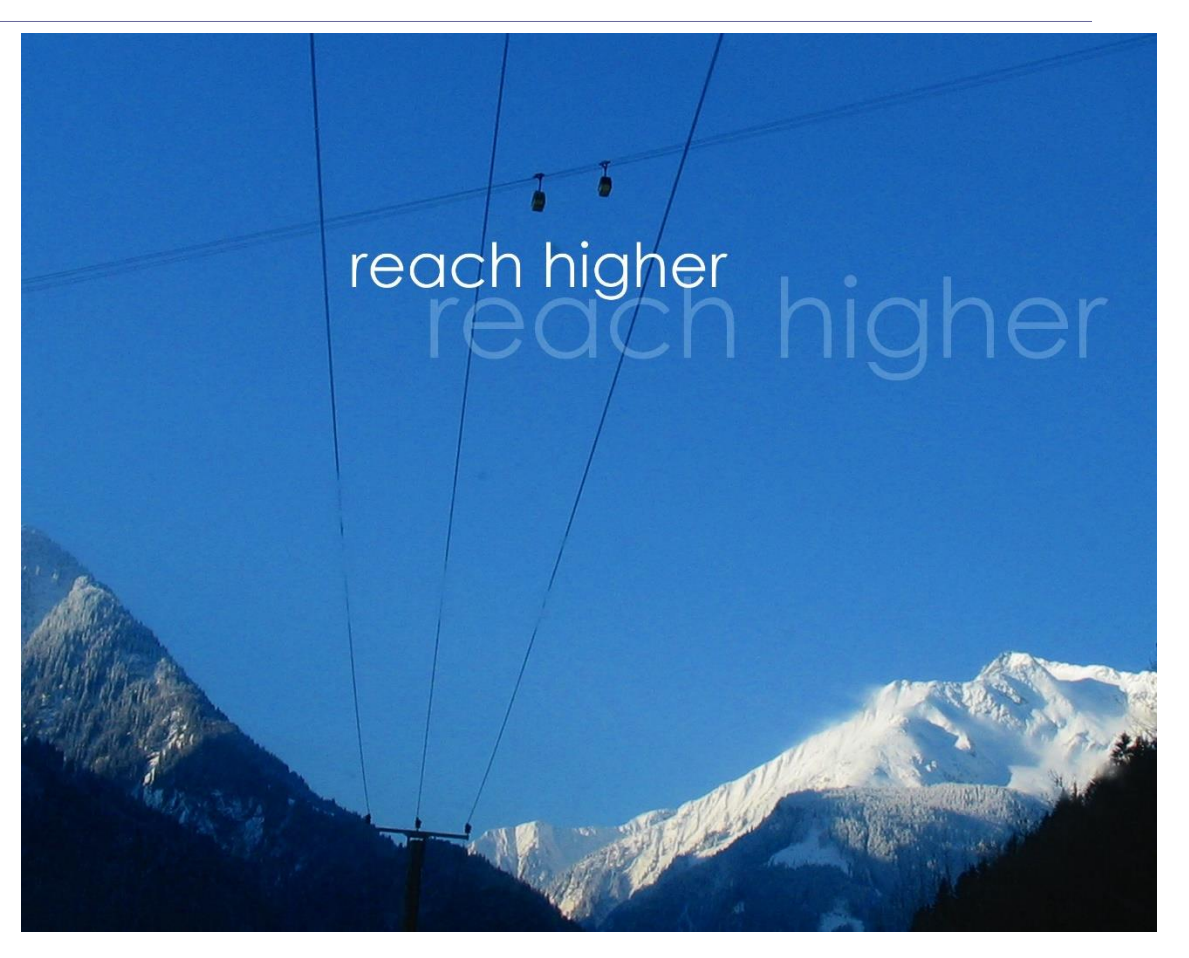

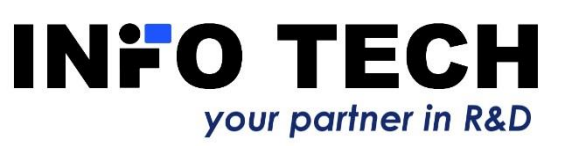